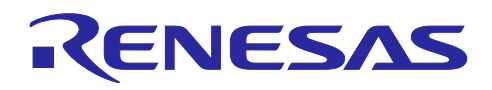

# RX ファミリ

RX65N における Amazon Web Services を利用した FreeRTOS OTA の実現 方法(v202210.01-LTS-rx-1.1.0 以降対応版)

### はじめに

本アプリケーションノートでは、FreeRTOS with IoT Libraries 上で OTA デモアプリケーションを使用す る手順を説明します。セキュリティに関する詳細は「ルネサス MCU におけるファームウェアアップデー トの設計方針(R01AN5548)」を参考してください。

【注】 本アプリケーションノートは FreeRTOS-v202210.01-LTS-rx-1.1.0 以降の FreeRTOS に対応した手 順となります。FreeRTOS-v202107.00 以前の FreeRTOS を使用する場合は「RX65N における Amazon Web Services を利用した FreeRTOS OTA の実現方法(R01AN5549)」を参照してくださ い。

#### 動作確認デバイス

RX65N、RX651 グループ

### ハードウェア

CK-RX65N

参考ドキュメント

ルネサス MCU におけるファームウェアアップデートの設計方針 (<u>R01AN5548</u>)

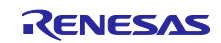

# 目次

| 1.    | 概要                              | 3  |
|-------|---------------------------------|----|
| 1.1   | システム概要                          |    |
| 1.2   | 動作確認環境(ハードウェア)                  | 4  |
| 1.3   | 動作確認環境(ソフトウェア)                  | 4  |
| 2.    | 事前準備                            | 5  |
| 2.1   | TeraTeram のインストール               | 5  |
| 2.2   | Python のインストール                  | 6  |
| 2.3   | OpenSSL のインストール                 | 7  |
| 2.4   | Renesas Image Generator のインストール |    |
| 2.5   | CK-RX65N の接続                    | 10 |
| 3.    | AWS の設定                         | 11 |
| 3.1   | AWS コンソールへのサインイン                |    |
| 3.2   | AWS のリージョン設定                    | 14 |
| 3.3   | デバイスを AWS に登録する                 | 14 |
| 3.3.1 | ポリシーの設定                         | 14 |
| 3.3.2 | ? デバイス(モノ)を AWS loT に登録         |    |
| 3.3.3 | 3 エンドポイントの確認                    | 20 |
| 3.4   | Amazon S3 バケットの作成               | 21 |
| 3.5   | IAM ユーザーに OTA の実行権限を割り当てる       | 24 |
| 4.    | デバイスの設定                         | 33 |
| 4.1   | 鍵ペアと証明書の生成                      |    |
| 4.2   | 初期バージョンのファームウェア構築               |    |
| 4.2.1 | プロジェクトのインポート                    |    |
| 4.2.2 | ? プロジェクト環境設定の確認                 |    |
| 4.2.3 | 3 プロジェクト設定                      | 40 |
| 4.2.4 | │ 初期ファームウェアの作成                  |    |
| 4.2.5 | 5 AWS loT 情報の登録                 |    |
| 5.    | ファームウェアの更新                      | 57 |
| 5.1   | 更新用ファームウェア構築                    | 57 |
| 5.1.1 | バージョンの変更                        | 57 |
| 5.2   | ファームウェアの更新                      |    |
| 6.    | トラブルシューティング                     | 66 |

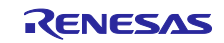

#### 1. 概要

#### 1.1 システム概要

本項では、CK-RX65N 搭載のデュアルバンク機能対応マイコン RX65N を使用し、OTA を実現する場合の 動作概要を示します。

デュアルバンク機能対応マイコンでは、ROM を Execution area (実行領域) と Temporary area(バッファ 領域)に分割することが可能です。Execution area と Temporary area は動的に切り替えることができ、 Execution area で既存バージョンのソフトウェアを動作させながら更新ファームウェアを ROM に書き込む ことが可能です。

以下に OTA 実行時のメモリ配置および、デュアルバンク機能を使用したバンクスワップによるメモリ切り替えの動作を示します。

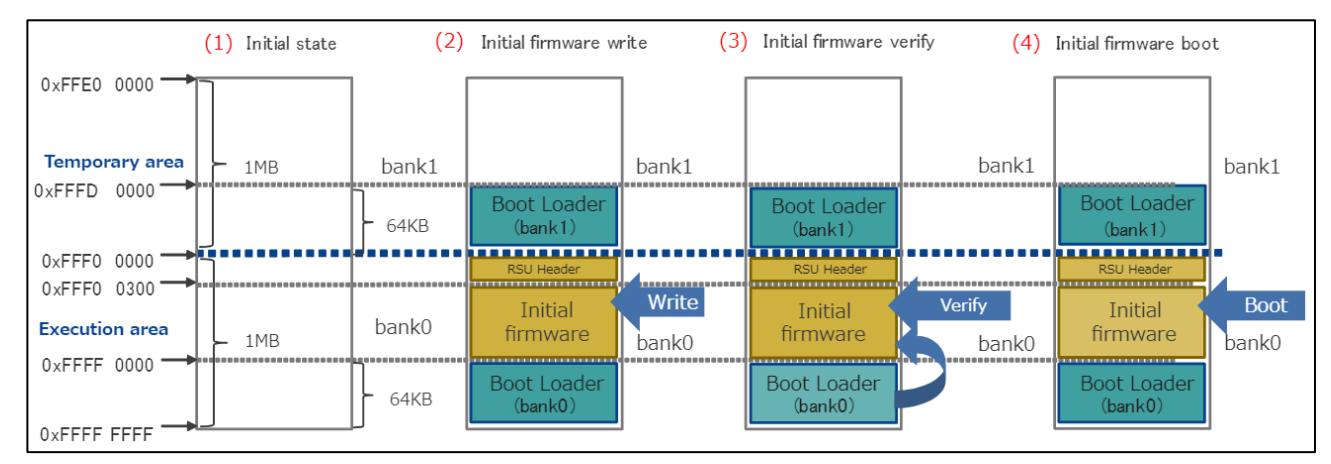

図 1-1 OTA の動作概要(1)

- (1) Renesas Flash Programmer にてイレーズを実行した状態(ブランク状態)
- (2) Renesas Flash Programmer にてブートローダと初期ファームウェアを結合したデータ※を書き込んだ状態 ※Boot Loader(bank0) + Initial firmware + RSU Header + BootLoader(bank1)が結合したデータを指します。RSU Header の詳細については RX ファミリ ファームウェアアップデートモジュール Firmware Integration Technology (<u>R01AN6850</u>)の 4.2 イメージファイルをご確認ください。
- (3) リセット解除後、ブートローダ(bank0)がファームウェアの検証を行う
- (4) 初期ファームウェアを起動する

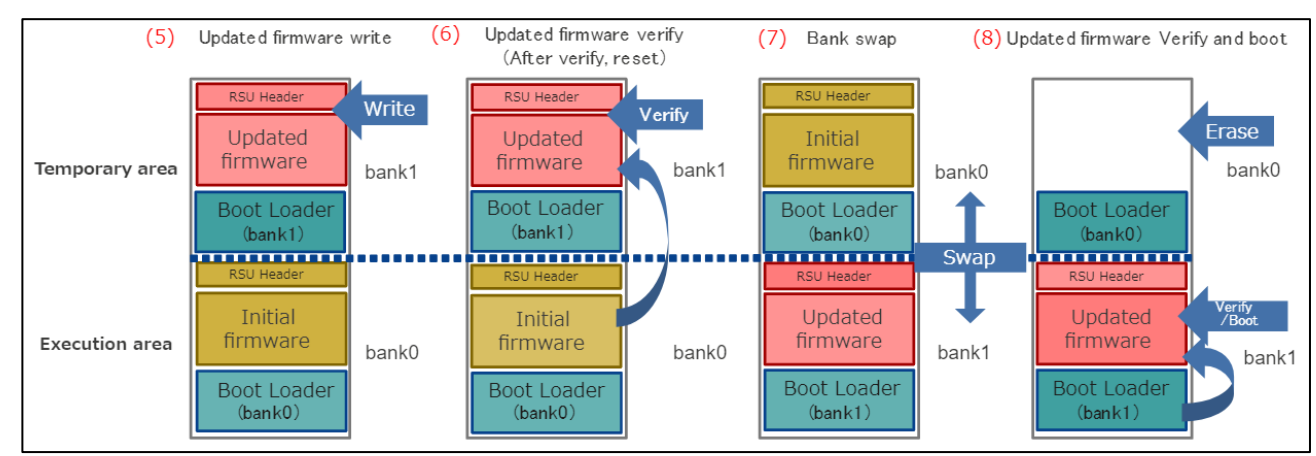

図 1-2 OTA の動作概要(2)

(5) AWS から更新されたファームウェアを受信すると bank1 に書き込みを行う
 bank1 に書き込み中は BGO 機能により初期ファームウェアの動作が実行される

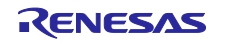

- (6) 初期ファームウェアによって更新ファームウェアの検証を行う
- (7) bank0 と bank1 を入れ替え(バンクスワップ)、Execution area に bank1 を配置する
- (8) 更新ファームウェアをブートローダ(bank1)が検証するbank0の初期ファームウェアをイレーズし、bank1に書き込んだ更新ファームウェアを実行する

#### 1.2 動作確認環境(ハードウェア)

本デモプロジェクトの動作確認環境(ハードウェア)を以下に示します。

#### 表 1-1 動作確認環境(ハードウェア)

| 項目             |                                     |
|----------------|-------------------------------------|
| 使用ボード          | CK-RX65N(Cellular / Ethernet) (注 1) |
| Cellular モジュール | RYZ014A(CK-RX65N 同梱)                |
| SIM            | LTE Cat-M1 対応 SIM(microSIM)(注 2)    |

【注】 1. 本サンプルでは Cellular 通信を使用しています。

 CK-RX65N 付属の SIM カードを使用する場合は、以下アプリケーションノートの 「4.1.5 Activating SIM card」を参照し、SIM カードのアクティベーションを行ってください。
 <u>SIM activation, Creating the trial account and using Dashboard with RYZ014A or Ethernet</u> <u>Application for AWS - Getting Started Guide (R01QS0064)</u>

### 1.3 動作確認環境(ソフトウェア)

本デモプロジェクトの動作確認環境(ソフトウェア)を以下に示します。

#### 表 1-2 動作確認環境(ソフトウェア)

| 項目                      |                                                 |
|-------------------------|-------------------------------------------------|
| 統合開発環境                  | e <sup>2</sup> studio 2023-10                   |
| コンパイラ                   | Renesas CC-RX v3.05.00                          |
| FreeRTOS                | v202210.01-LTS-rx-1.1.0                         |
| ログモニタツール                | TeraTerm v4.106                                 |
| Python                  | Python 3.11.0                                   |
| 鍵生成ツール                  | Win64 OpenSSL v3.0.12                           |
| フラッシュ書き込みツール            | Renesas Flash Programmer V3.12.00               |
| Renesas Image Generator | Version3.02(Firmware Update module Rev.2.01 同梱) |

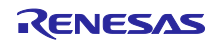

# 2. 事前準備

- 2.1 TeraTeram のインストール
- (1) Tera Term のダウンロードサイトにアクセスする

TeraTerm ダウンロードサイト(GitHub)

(2) Tera Term のインストーラーをダウンロードする

| Jul 12<br>M nmaya<br>S teraterm-4.106<br>-0 0433752 @ | Tera Term 4.106 (Latest)<br>Source code is not available. |         |        |
|-------------------------------------------------------|-----------------------------------------------------------|---------|--------|
| compare                                               | ▼ Assets 4<br>Øteraterm-4.106.exe                         | 12.2 MB | Jul 12 |
|                                                       | 𝗇teraterm-4.106.zip                                       | 8.63 MB | Jul 12 |
|                                                       | Source code (zip)                                         |         | Jul 12 |
|                                                       | Source code (tar.gz)                                      |         | Jul 12 |
|                                                       | 4 4 people reacted                                        |         |        |

- (3) インストーラーを実行し、案内に沿って Tera Term をインストールする
- (4) スタートメニューから Tera Term のアイコンをクリックして、Tera Term が起動することを確認する

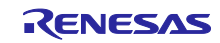

- 2.2 Python のインストール
- (1) Python のダウンロードサイトにアクセスする

Python ダウンロードサイト

(2) Python 3.11.0 のインストーラーをダウンロードする

#### Python 3.11.0 の Download を選択

| Looking for a specific release?    |               |            |                |   |  |  |
|------------------------------------|---------------|------------|----------------|---|--|--|
| Python releases by version number: |               |            |                |   |  |  |
| Release version                    | Release date  |            | Click for more |   |  |  |
| Python 3.9.16                      | Dec. 6, 2022  | 🕹 Download | Release Notes  | * |  |  |
| Python 3.8.16                      | Dec. 6, 2022  | 🕹 Download | Release Notes  |   |  |  |
| Python 3.7.16                      | Dec. 6, 2022  | 🕹 Download | Release Notes  |   |  |  |
| Python 3.11.0                      | Oct. 24, 2022 | 🕹 Download | Release Notes  |   |  |  |
| Python 3.9.15                      | Oct. 11, 2022 | 🕹 Download | Release Notes  |   |  |  |
| Python 3.8.15                      | Oct. 11, 2022 | ownload    | Release Notes  |   |  |  |

使用する OS に合わせたインストーラーをダウンロードしてください。

| Version                             | Operating System | Description              | MD5 Sum                          | File Size | GPG | Sigsto | ore |
|-------------------------------------|------------------|--------------------------|----------------------------------|-----------|-----|--------|-----|
| Gzipped source tarball              | Source release   |                          | c5f77f1ea256dc5bdb0897eeb4d35bb0 | 26333656  | SIG | CRT    | SIG |
| XZ compressed source tarball        | Source release   |                          | fe92acfa0db9b9f5044958edb451d463 | 19819768  | SIG | CRT    | SIG |
| macOS 64-bit universal2 installer   | macOS            | for macOS 10.9 and later | 98fa94815780c9330fc2154559365834 | 42602603  | SIG | CRT    | SIG |
| Windows embeddable package (32-bit) | Windows          |                          | 0888959642cc8af087d88da3866490a5 | 9560053   | SIG | CRT    | SIG |
| Windows embeddable package (64-bit) | Windows          |                          | 7df0f4244e5a66760b7caaed58e86c93 | 10545380  | SIG | CRT    | SIG |
| Windows embeddable package (ARM64)  | Windows          |                          | e3dbbd5d63c6cb203adc6c0c8ca5f5f7 | 9765886   | SIG | CRT    | SIG |
| Windows installer (32-bit)          | Windows          |                          | e369a267acaad62487223bd835279bb9 | 23987136  | SIG | CRT    | SIG |
| Windows installer (64-bit)          | Windows          | Recommended              | 4fe11b2b0bb0c744cf74aff537f7cd7f | 25157416  | SIG | CRT    | SIG |
| Windows installer (ARM64)           | Windows          | Experimental             | 18e5bd9a4854109adf3b77c7c9dc1ded | 24289144  | SIG | CRT    | SIG |

(3) インストーラーを実行し、案内に沿って Python をインストールする

# インストール画面で「Add python.exe to PATH」にチェックを入れてください。

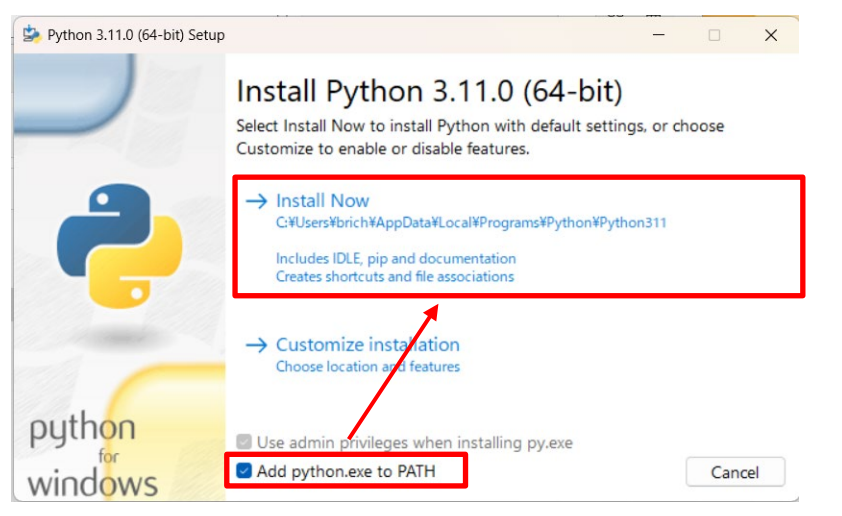

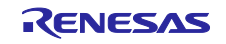

(4) コマンドプロンプトを起動し、Python 3.11.0 がインストールされていることを確認する
 以下のコマンドを実行して、情報が表示されることを確認してください。
 python -V

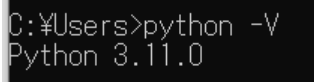

(5) Python に暗号化ライブラリ「pycryptodome」をインストールする

以下のコマンドを実行して、暗号化ライブラリをインストールしてください。

pip install pycryptodome

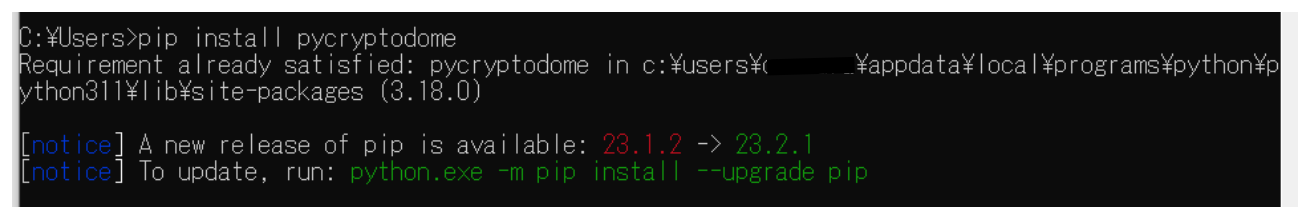

- 2.3 OpenSSL のインストール
- (1) Win32/Win64 OpenSSL のダウンロードサイトにアクセスする

(Win32/Win64 OpenSSL Installer for Windows - Shining Light Productions (slproweb.com))

- (2) OpenSSL のインストーラーをダウンロードする
  - 使用する OS に合わせたインストーラーをダウンロードしてください。

| Win64 OpenSSL v3.0.12 Light<br><u>EXE   MSI</u> | 5MB Installer   | Installs the most commonly used essentials of Win64 (<br>by the creators of <u>Open5SL</u> ). Only installs on 64-bit ve<br>chipsets. Note that this is a default build of OpenSSL a<br>information can be found in the legal agreement of the |
|-------------------------------------------------|-----------------|----------------------------------------------------------------------------------------------------|
| Win64 OpenSSL v3.0.12<br><u>EXE   MSI</u>       | 140MB Installer | Installs Win64 OpenSSL v3.0.12 (Recommended for so<br><u>OpenSSL</u> ). Only installs on 64-bit versions of Windows<br>this is a default build of OpenSSL and is subject to loca<br>found in the legal agreement of the installation.          |
| Win32 OpenSSL v3.0.12 Light<br><u>EXE   MSI</u> | 4MB Installer   | Installs the most commonly used essentials of Win32 C<br>32-bit OpenSSL for Windows. Note that this is a defau<br>and state laws. More information can be found in the k                                                                       |
| Win32 OpenSSL v3.0.12                           | II6MB Installer | Installs Win32 OpenSSL v3.0.12 (Only install this if you                                                                                                    |

(3) インストーラーを実行し、案内に沿って OpenSSL をインストールする

OpenSSL の DLL の保存先には【The OpenSSL binaries directory】を選択してください。

(4) スタートメニューから Win64 OpenSSL Command Prompt を実行する

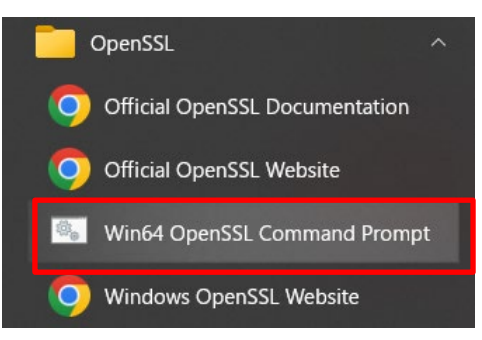

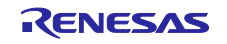

(5) コマンドプロンプトで openssl コマンドが実行できることを確認する
 以下のコマンドを実行して、バージョン情報が表示されることを確認してください。
 openssl version

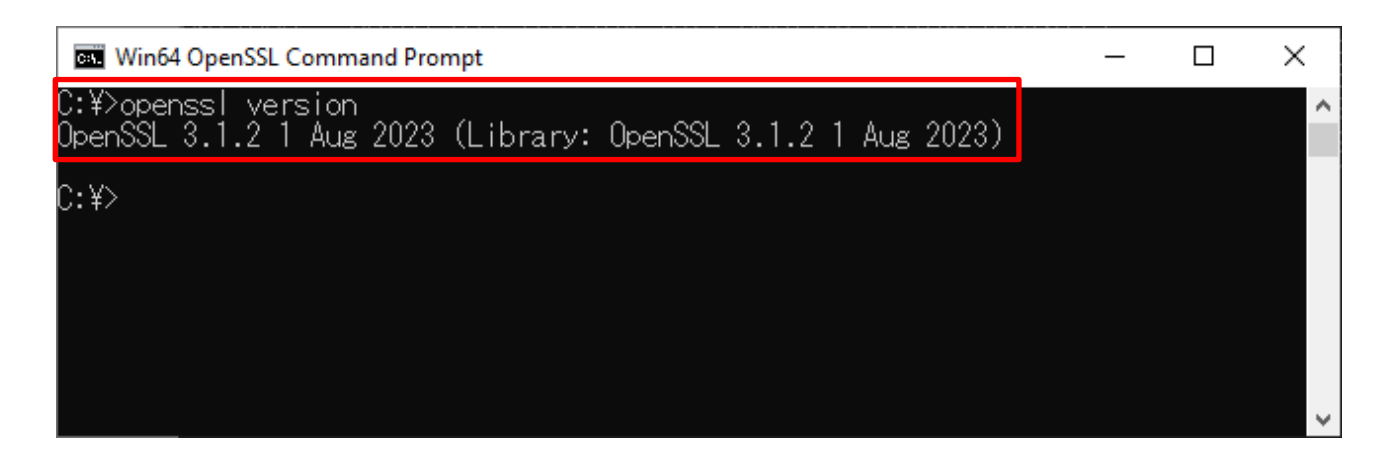

2.4 Renesas Image Generator のインストール

Renesas Image Generator は、ファームウェアアップデートモジュールで使用するファームウェアイメージを生成するユーティリティツールです。Renesas Image Generator はファームウェアアップデートモジュールが使用する以下のイメージを生成することができます。

- 初期イメージ:ブートローダとアプリケーションプログラムで構成されるシステムの初期設定時に フラッシュライタで書き込むイメージファイル(拡張子 mot)
- 更新イメージ:ファームウェアアップデート対象のイメージファイル(拡張子 rsu)

Renesas Image Generator は FIT モジュールの Firmware Update module に同梱されています。

【注】 Firmware Update module Rev.2.00 以降のバージョンでは、Python スクリプトを使用したファーム ウェア生成にのみ対応しております。

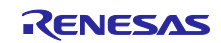

(1) FIT モジュールリストのサイトにアクセスしてミドルウェアを選択

FIT モジュールリストサイト

| RENE          | SAS                   | Q Searc                  | ch                    |          | Ä | 2 | <b>(</b> | 8 |
|---------------|-----------------------|--------------------------|-----------------------|----------|---|---|----------|---|
| Products      | Applications          | Design Resources         | Sales & Support       | About    |   |   |          |   |
| Design Resou  | rces 		 List of FIT I | Modules                  |                       |          |   |   |          |   |
| List of       | FIT Modu              | les                      |                       |          |   |   |          |   |
| Device Drive  | er Middleware         | Sample Code Using Fi     | rmware Integration Te | chnology |   |   |          |   |
|               |                       |                          |                       |          |   |   |          |   |
| Device Driver |                       |                          |                       |          |   |   |          |   |
| Dow           | vnload List of Suppo  | rted Devices for FIT Mod | ules (xlsx)           |          |   |   |          |   |

(2) ファームウェアアップデート モジュールをダウンロードする

| evice Driver Middlewa | are Sample Code Using Firmware Integration Techn                           | ology                                                  |  |
|-----------------------|----------------------------------------------------------------------------|--------------------------------------------------------|--|
| Software library      |                                                                            | Open Source FAT File System [M3S-TFAT-<br>Tiny] Module |  |
|                       | Open source FAT file system                                                | M3S-TFAT-Tiny Memory Driver Interface<br>Module        |  |
| Firmware update       |                                                                            | Firmware update Module                                 |  |
|                       | Sensor I2C Communication Middleware                                        | Sensor Communication Middleware<br>Control Module      |  |
|                       | HS300x (Renesas high performance relative humidity and temperature sensor) | HS300x Sensor Control Module                           |  |
|                       | HS400x (Renesas high performance relative humidity and temperature sensor) | HS400x Sensor Control Module                           |  |

(3) ダウンロードしたファームアップデートモジュールを解凍する

ファームアップデートモジュール内の RenesasImageGenerator.zip を解凍してください。 RenesasImageGenerator フォルダには Renesas Image Generator スクリプトファイル(image-gen.py)と各 デバイス用のパラメータファイル(\*\_ImageGenerator\_PRM.csv)が含まれています。

| <ul> <li>Download</li> <li>r01an6850xx0200-rx-fwupdate</li> <li>FITDemos</li> <li>FITModules</li> </ul> | <ul> <li>image-gen.py</li> <li>RX24T_Linear_Full_ImageGenerator_PRM.csv</li> <li>RX24T_Linear_Half_ImageGenerator_PRM.csv</li> <li>RX26T_DualBank_ImageGenerator_PRM.csv</li> </ul> | Python File<br>Microsoft Excel CSV ファイル<br>Microsoft Excel CSV ファイル<br>Microsoft Excel CSV ファイル |
|----------------------------------------------------------------------------------------------------|----------------------------------------------------------------------------------------------------|-------------------------------------------------------------------------------------------------|
|                                                                                                    | 🧑 image-gen.py                                                                                                    | Python File                                                                                     |
| r01an6850xx0200-rx-fwupdate                                                                             | RX24T_Linear_Full_ImageGenerator_PRM.csv                                                                                                    | Microsoft Excel CSV ファイル                                                                        |
| > 📜 FITDemos                                                                                            | RX24T_Linear_Half_ImageGenerator_PRM.csv                                                                                                    | Microsoft Excel CSV ファイル                                                                        |
| > 📜 FITModules                                                                                          | RX26T_DualBank_ImageGenerator_PRM.csv                                                                                                    | Microsoft Excel CSV ファイル                                                                        |
| ✓                                                                                                    | RX26T_Linear_Full_ImageGenerator_PRM.csv                                                                                                    | Microsoft Excel CSV ファイル                                                                        |
| RenesasImageGenerator zin                                                                               | RX26T_Linear_Half_ImageGenerator_PRM.csv                                                                                                    | Microsoft Excel CSV ファイル                                                                        |
| Refesasinagedeneratorizip                                                                               | RX65N_DualBank_ImageGenerator_PRM.csv                                                                                                    | Microsoft Excel CSV ファイル                                                                        |
| > 📔 r01an6850xx0200-rx-fwupdate.zip                                                                     | RX65N_Linear_Full_ImageGenerator_PRM.csv                                                                                                    | Microsoft Excel CSV ファイル                                                                        |
| > 📜 ota_sample                                                                                          | RX65N_Linear_Half_ImageGenerator_PRM.csv                                                                                                    | Microsoft Excel CSV ファイル                                                                        |
| _                                                                                                    |                                                                                                    |                                                                                                 |

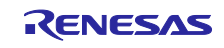

2.5 CK-RX65Nの接続

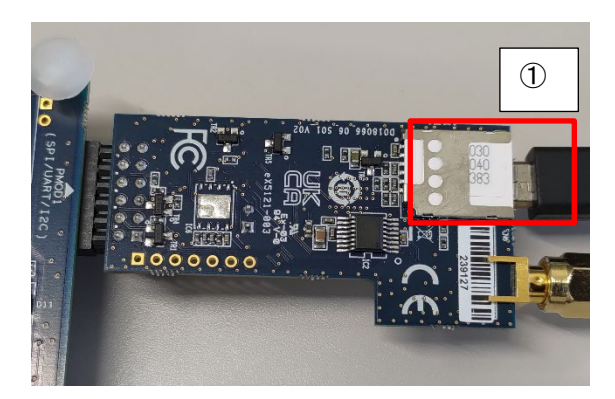

図 2-1 RYZ014A PMOD 裏面

① RYZ014A PMOD の CN6 に SIM カードを挿入してください

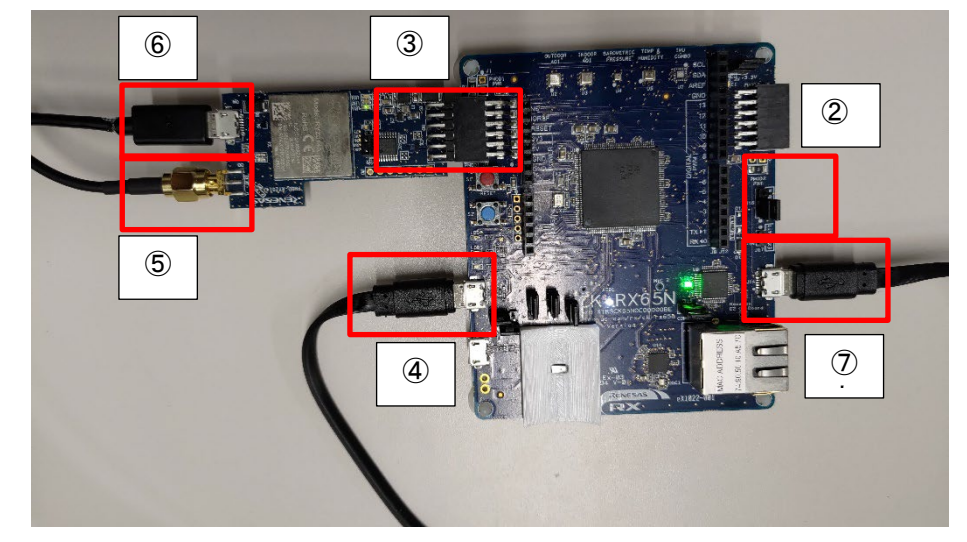

図 2-2 ベースボードおよび RYZ014A PMOD 表面

- ペースボードの J16 の 1-2 をショートする (デバッグ許可)
- ③ ベースボードの PMOD1 に RYZ014A PMOD を接続する
- ④ ベースボードの J20 と PC を USB ケーブルで接続する(USB シリアル接続)
- ⑤ RYZ014A PMOD の CN3 にアンテナを接続する
- ⑥ RYZ014A PMOD の CN4 に USB ケーブルを接続し、電源供給する
- ⑦ ベースボードの J14 と PC を USB ケーブルで接続する(デバッガ接続)
- 【注】 予備の USB ケーブルをお持ちの場合は、手順⑥を実施してください。 RYZ014A PMOD への電源供給を行わない場合、通信が不安定になる場合があります。

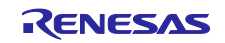

#### 3. AWS の設定

FreeRTOS デモを実行するには、AWS アカウント(ルートユーザー、または AWS IoT と FreeRTOS クラウドサービスにアクセスできる権限を持つ IAM ユーザー)が必要です。

AWS のアカウントと権限の設定方法は、<u>https://docs.aws.amazon.com/freertos/latest/userguide/freertos-prereqs.html</u>を参照してください。

OTA 更新の設定については、<u>https://docs.aws.amazon.com/freertos/latest/userguide/ota-prereqs.html</u>を 参照してください。

次に、<u>https://docs.aws.amazon.com/freertos/latest/userguide/freertos-prereqs.html</u>の説明に従って、 AWS IoT にボードを登録する必要があります。

デモが AWS と通信できるようにするには、2 章の説明に従ってソースコードを設定する必要があります。

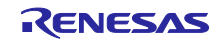

- 3.1 AWS コンソールへのサインイン
- (1) AWS (<u>https://aws.amazon.com/</u>) にアクセスし、AWS コンソールにサインインをクリック

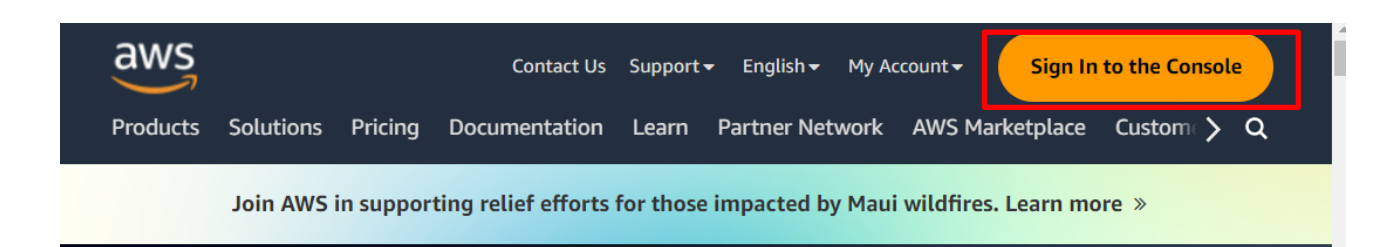

(2) Eメールアドレス/アカウント ID を入力して 次へ をクリック

サインインするユーザーがルートユーザーの場合はEメールアドレス、IAM ユーザーの場合はアカウント ID を入力します。(過去サインインしていた場合、本手順はスキップされる場合があります)

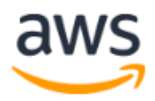

# Sign in

Root user Account owner that performs tasks requiring unrestricted access. Learn more

#### 🔾 IAM user

User within an account that performs daily tasks. Learn more

#### Root user email address

username@example.com

Next

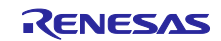

(3) パスワードを入力して、サインインをクリック

ルートユーザーの場合

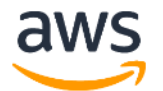

# Root user sign in o

| Email:                         |                  |
|--------------------------------|------------------|
| Password                       | Forgot password? |
|                                |                  |
| Sign in                        |                  |
| Sign in to a different account |                  |

Create a new AWS account

IAM ユーザーの場合

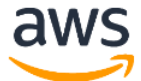

# Sign in as IAM user

Account ID (12 digits) or account alias

IAM user name

Password

Remember this account

Sign in

Sign in using root user email

Forgot password?

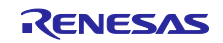

3.2 AWS のリージョン設定

AWS にログイン後、画面右上にあるリージョンを設定してください。

| Q D 4                    | 🔹 🕜 🛛 Tokyo 🔺  |
|--------------------------|----------------|
| US West (N. California)  | us-west-1      |
| US West (Oregon)         | us-west-2      |
| Asia Pacific (Mumbai)    | ap-south-1     |
| Asia Pacific (Osaka)     | ap-northeast-3 |
| Asia Pacific (Seoul)     | ap-northeast-2 |
| Asia Pacific (Singapore) | ap-southeast-1 |
| Asia Pacific (Sydney)    | ap-southeast-2 |
| Asia Pacific (Tokyo)     | ap-northeast-1 |

3.3 デバイスを AWS に登録する

AWS のデモプロジェクト実行に必要な準備をします。下記のチュートリアルを参考に AWS の設定をしてください。

3.3.1 ポリシーの設定

接続するデバイスに対して AWS のリソースなどへアクセス許可(ポリシー)を設定します。 本アプリケーションノートで接続するデバイスには、以下のポリシーを設定します。

- iot:Connect : AWS IoT に接続する
- iot:Publish :トピックをパブリッシュ(送信)する
- iot:Subscribe :トピックをサブスクライブ(受信)する
- iot:Receive : AWS IoT からメッセージを受信する
- (1) 画面上部の検索窓に「IoT Core」と入力し、検索結果から IoT Core をクリック

| aws Services                                     | Q IoT Core                                                  | × 2 & ⑦ Tokyo <b>*</b>                                                                 | • |
|--------------------------------------------------|-------------------------------------------------------------|----------------------------------------------------------------------------------------|---|
| AWS IoT                                          |                                                             | Search results for 'IoT Core'                                                          |   |
| Monitor                                          | Services (44)<br>Features (90)                              | Services See all 44 results                                                            |   |
| Connect<br>Connect one devic<br>Connect many dev | Resources (N<br>Blogs (11,87:<br>Documentati<br>Knowledge A | lew 2) ion (78,937) Connect Devices to the Cloud Articles (20)                         |   |
| Test                                             | Tutorials (47)<br>Events (270)                              | ) Connect, manage, and secure LoRaWAN devices at scale                                 |   |
| MQTT test client                                 | Marketplace                                                 | (82)  Q Amazon Fraud Detector ☆ Detect more online fraud faster using machine learning |   |
| h.d                                              |                                                             | 🥙 IoT Analytics 🟠                                                                      |   |

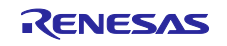

(2) メニューの Security (安全性) > Policies (ポリシー) から Create policy (ポリシーを作成) を選択

| ▼ Security                                                                                         | AWS IoT > Security > Policies                                                                                                    |
|----------------------------------------------------------------------------------------------------|----------------------------------------------------------------------------------------------------|
| Intro<br>Certificates<br><b>Policies</b><br>Certificate authorities<br>Role aliases<br>Authorizers | AWS IoT policies (2) Info<br>AWS IoT policies allow you to control access to the AWS IoT Core data plane operations. AWS IoT policies are separate and different from IAM policies. AWS IoT policies apply only to AWS IoT data<br>plane operations.<br>Create policy<br>Q. Find policies<br>Q. Find policies<br>Q. The policy<br>Q. The policy |
| ▶ Audit                                                                                            | Policy name                                                                                                    |
| <ul> <li>Detect</li> <li>Fleet Hub</li> </ul>                                                      | RX_OTA_APN_20230802_Policy                                                                                                    |
|                                                                                                    | afs_handson_test_02                                                                                                    |
| Device software                                                                                    |                                                                                                    |

#### (3) ポリシー名を入力(例:rx65n\_ota\_demo\_policy)

| Create policy Info                                                                                                    |
|----------------------------------------------------------------------------------------------------|
| AWS IoT Core policies allow you to manage access to the AWS IoT Core data plane operations.                                                                                               |
| Policy properties                                                                                                    |
| AWS IoT Core supports named policies so that many identities can reference the same policy document.                                                                                      |
| Policy name                                                                                                    |
| rx65n_ota_demo_policy                                                                                                    |
| A policy name is an alphanumeric string that can also contain period (.), comma (.), hyphen(-), underscore (_), plus sign (+), equal sign (=), and at sign (@) characters, but no spaces. |
|                                                                                                    |

(4) Policy statements (ポリシーステートメント) > Policy document (ポリシードキュメント) > Builder (ビルダー)で下図のように設定し、作成をクリック

ステートメントは初期状態で1つのみのため、"ステートメントを追加 (Add new statement)"を押して追加してください。

| action     | Policy resource                       |         |
|------------|---------------------------------------|---------|
| Connect 🔻  | *                                     | Remove  |
| Publish 🔻  | *                                     | Remove  |
| Receive    | *                                     | Remove  |
| ubscribe 🔻 | *                                     | Remove  |
|            | Connect   Publish  Receive  iubscribe | ionnect |

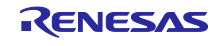

3.3.2 デバイス (モノ)を AWS IoT に登録

 (1) メニューの Manage (管理) > All devise (すべてのデバイス) > Things (モノ) から Create things(モノを作成)を選択

| MQTT LEST CHERT              | •                                                                                                    |  |  |  |  |
|------------------------------|----------------------------------------------------------------------------------------------------|--|--|--|--|
| Device Location New          | AWS IoT > Manage > Things                                                                                                    |  |  |  |  |
| Manage<br>All devices Things | Things (2) Info         An IoT thing is a representation and record of your physical device in the cloud. A physical device needs a thing record in order to work with AWS IoT.         C       Advanced search         Run aggregations       Edit         Delete       Create things |  |  |  |  |
| Thing groups                 | Q. Filter things by: name, type, group, billing, or searchable attribute.                                                                                                    |  |  |  |  |
| Thing types                  |                                                                                                    |  |  |  |  |
| Fleet metrics                | Name     Thing type                                                                                                    |  |  |  |  |
| Greengrass devices           | RX_OTA_APN_Thing -                                                                                                    |  |  |  |  |
| LPWAN devices                | afs_handson_device_test_02 -                                                                                                    |  |  |  |  |
| Software packages New        |                                                                                                    |  |  |  |  |

(2) Create single thing (1 つのモノを作成)を選択して 次へ をクリック

AWS IoT > Manage > Things > Create things

# Create things Info

A thing resource is a digital representation of a physical device or logical entity in AWS IoT. Your device or entity needs a thing resource in the registry to use AWS IoT features such as Device Shadows, events, jobs, and device management features.

| Number of things to create                                                                                                    |      |
|----------------------------------------------------------------------------------------------------|------|
| • Create single thing<br>Create a thing resource to register a device. Provision the certificate and policy necessary to allow the device to connect to<br>IoT.           | AWS  |
| Create many things<br>Create a task that creates multiple thing resources to register devices and provision the resources those devices require to<br>connect to AWS IoT. |      |
| Cancel                                                                                                    | Next |

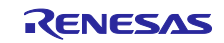

#### (3) モノの名前を入力(例:rx65n\_ota\_demo\_thing)して、次へ をクリック

#### ここで入力したモノの名前は後の処理で使用するため、メモしておいてください。

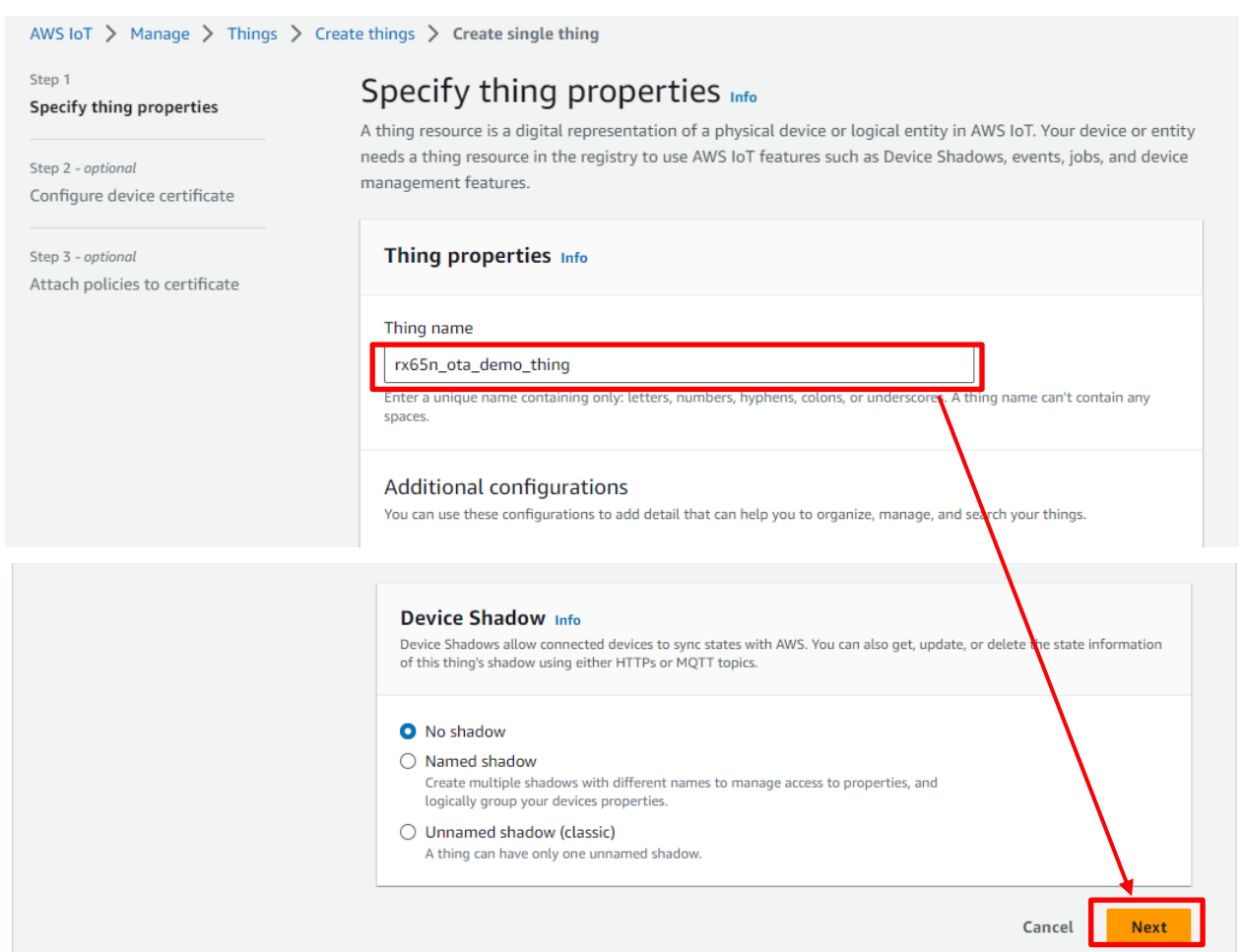

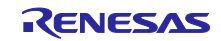

(4) Device certificate (デバイス証明書) > Auto-generate a new certificate (新しい証明書を自動生成) を 選択して 次へ をクリック

| Step 1<br>Specify thing properties                         | <b>Configure device certificate –</b> <i>optional</i> Info<br>A device requires a certificate to connect to AWS IoT. You can choose how to register a certificate for your device now,<br>or you can create and register a certificate for your device later. Your device won't be able to connect to AWS IoT until<br>it has an active certificate with an appropriate policy. |  |  |  |  |
|------------------------------------------------------------|----------------------------------------------------------------------------------------------------|--|--|--|--|
| Step 2 - optional Configure device certificate             |                                                                                                    |  |  |  |  |
| Step 3 - <i>optional</i><br>Attach policies to certificate | Device certificate                                                                                                    |  |  |  |  |
|                                                            | • Auto-generate a new certificate (recommended)<br>Generate a certificate, public key, and private key using AWS IoT's certificate authority.                                                                                                    |  |  |  |  |
|                                                            | Use my certificate<br>Use a certificate signed by your own certificate authority.                                                                                                    |  |  |  |  |
|                                                            | O Upload CSR<br>Register your CA and use your own certificates on one or many devices.                                                                                                    |  |  |  |  |
|                                                            | <ul> <li>Skip creating a certificate at this time</li> <li>You can create a certificate for this thing and attach a policy to the certificate at a later time.</li> </ul>                                                                                                    |  |  |  |  |
|                                                            | Cancel Previous Next                                                                                                    |  |  |  |  |

### (5) 証明書にポリシーをアタッチ

# 「3.3.1 ポリシーの設定」で作成したポリシーを選択して、Create thing (モノを作成)をクリック

| Step 1 Specify thing properties Step 2 - optional                             | Attach policies to certificate – <i>optional</i> Info<br>AWS IoT policies grant or deny access to AWS IoT resources. Attaching policies to the device certificate applies this access<br>to the device.       |  |  |
|-------------------------------------------------------------------------------|----------------------------------------------------------------------------------------------------|--|--|
| Configure device certificate Step 3 - optional Attach policies to certificate | Policies (1/3)       C       Create policy [2]         Select up to 10 policies to attach to this certificate.       < 1 > (2)         Q       Filter policies       < 1 > (2)         Image: Name       Name |  |  |
|                                                                               | ✓ rx65n_ota_demo_policy    □    □    □    □    Cancel    Previous                                                                                                    |  |  |

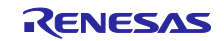

(6) 証明書/キーファイルをダウンロード

証明書、プライベートキーはデバイス(モノ)における、パスワードに相当します。デバイスに証明書、 プライベートキーを登録することで、これらを使用してデバイスが AWS に接続可能となります。

証明書、パブリックキー、プライベートキーは必ずここでダウンロードしてください。パブリックキー、 プライベートキーは、以降ダウンロードできません。

| Download certificates and keys X                                                                                                    |                                                                                                    |                                        |  |  |
|----------------------------------------------------------------------------------------------------|----------------------------------------------------------------------------------------------------|----------------------------------------|--|--|
| Download certificate and key files t<br>AWS.                                                                                                    | to install on your device so that i                                                                         | t can connect to                       |  |  |
| Device certificate<br>You can activate the certificate now, or la<br>AWS IoT.                                                                                                    | ater. The certificate must be active for                                                                    | a device to connect to                 |  |  |
| Device certificate                                                                                                    | Deactivate certificate                                                                                      |                                        |  |  |
| te.pem.crt                                                                                                    |                                                                                                    |                                        |  |  |
| The key files are unique to this certificate<br>Download them now and save them in a                                                                                                    | e and can't be downloaded after you le<br>secure place.                                                     | eave this page.                        |  |  |
| ⚠ This is the only time you car                                                                                                    | n download the key files for this                                                                           | certificate.                           |  |  |
| Public key file                                                                                                    |                                                                                                    |                                        |  |  |
|                                                                                                    | -public.pem.key                                                                                             |                                        |  |  |
| Private key file                                                                                                    | -public.pem.key                                                                                             | ☑ Download                             |  |  |
| Private key file                                                                                                    | -public.pem.key<br>-private.pem.key                                                                         | ➡ Download                             |  |  |
| Private key file<br>Root CA certificates<br>Download the root CA certificate file that<br>you're using. You can also download the                                                                                                    | -public.pem.key<br>-private.pem.key<br>t corresponds to the type of data end<br>root CA certificates later. | Download                               |  |  |
| Private key file<br><b>Root CA certificates</b><br>Download the root CA certificate file that<br>you're using. You can also download the<br>Amazon trust services endpoint                                                                | -public.pem.key<br>-private.pem.key<br>t corresponds to the type of data end<br>root CA certificates later. | Download                               |  |  |
| Private key file<br>Root CA certificates<br>Download the root CA certificate file that<br>you're using. You can also download the<br>Amazon trust services endpoint<br>RSA 2048 bit key: Amazon Root CA                                   | -public.pem.key<br>-private.pem.key<br>t corresponds to the type of data endproot CA certificates later.    | Download                               |  |  |
| Private key file<br>Root CA certificates<br>Download the root CA certificate file thai<br>you're using. You can also download the<br>Amazon trust services endpoint<br>RSA 2048 bit key: Amazon Root CA<br>Amazon trust services endpoint | -public.pem.key<br>-private.pem.key<br>t corresponds to the type of data end<br>root CA certificates later. | Download  Download  Download  Download |  |  |

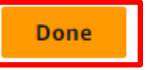

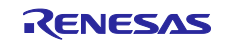

#### 3.3.3 エンドポイントの確認

エンドポイントはデバイス(モノ)における接続先(URL)に相当します。デバイスにエンドポイントを登録 することで、デバイスは指定したエンドポイントに接続します。

(1) メニューの Settings (設定) からエンドポイントをメモしておきます。

| Policies<br>Certificate authorities              | Settings Info                                                                                                    |
|--------------------------------------------------|----------------------------------------------------------------------------------------------------|
| Role aliases<br>Authorizers<br>Audit             | Device data endpoint Info       C         Your devices can use your account's device data endpoint to connect to AWS.                                                             |
| <ul><li>Detect</li><li>Fleet Hub</li></ul>       | Each of your things has a REST API available at this endpoint. MQTT clients and AWS IoT Device SDKs 🗹 also use this endpoint.                                                     |
| Device software<br>Billing groups                | Endpoint<br>Select security policy Info                                                                                                    |
| Settings<br>Feature spotlight<br>Documentation 🖸 | To customize your TLS settings, such as TLS versions and supported cipher suites, choose a security policy.<br>IoTSecurityPolicy_TLS12_1_0_2015_01<br>▼ Compare security policies |

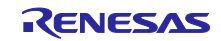

## 3.4 Amazon S3 バケットの作成

Amazon S3 はオンラインストレージの Web サービスで、更新用ファームウェアを格納するために使用します。

(1) サービスメニューから Storage(ストレージ) > S3 を選択

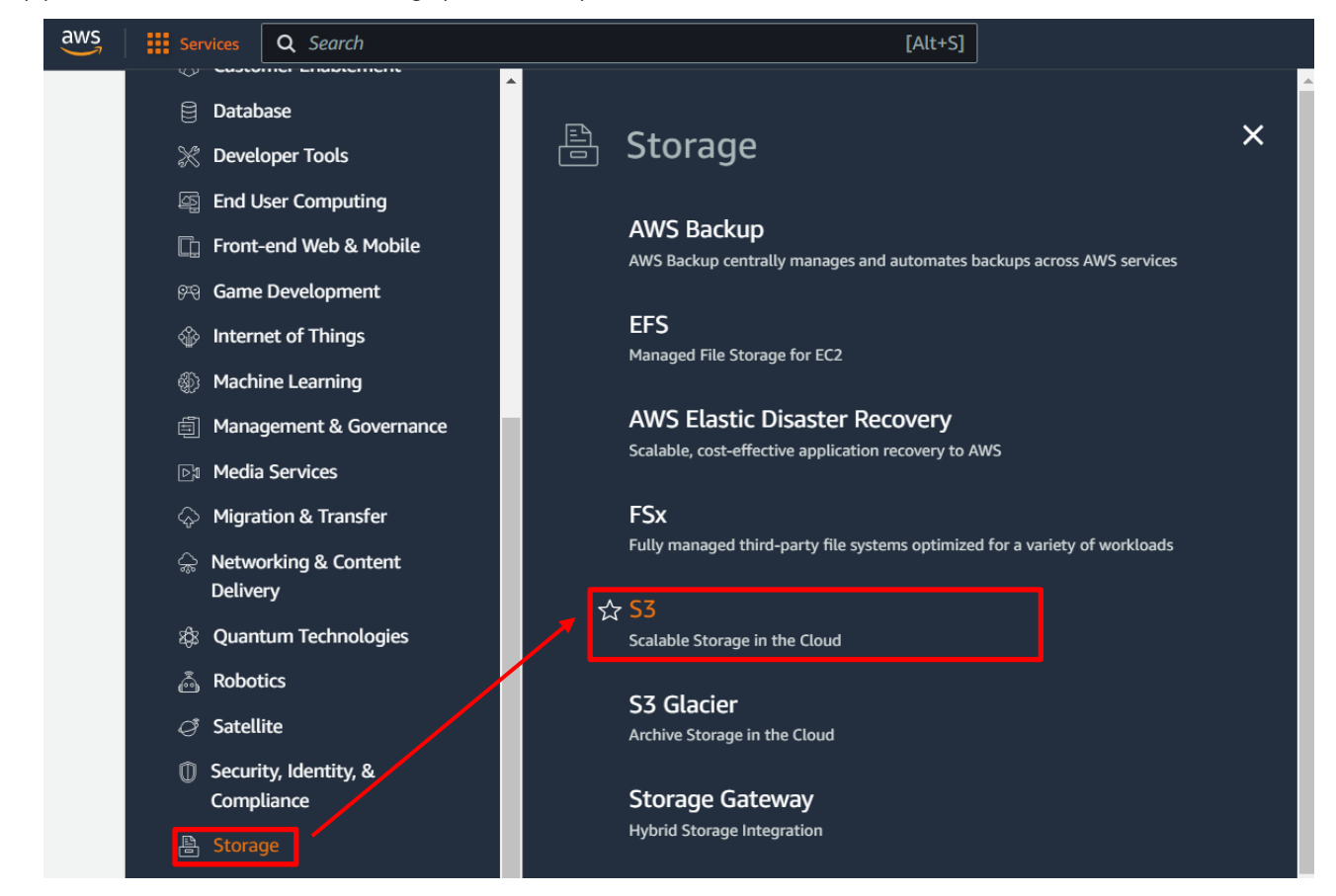

(2) Buckets (バケット) から Create bucket (パケットを作成)を選択

| aws Services             | <b>Q</b> Search |   | [Alt+S] 🔁 🏠 🕜 Global 🔻                                     | • |
|--------------------------|-----------------|---|------------------------------------------------------------|---|
| Amazon S3                | ×               | • | dashboard"<br>configuration.                               | á |
| Buckets<br>Access Points |                 | - | Buckets (2) Info                                           |   |
| Object Lambda Acce       | ss Points       |   | Buckets are containers for data stored in 63. Learn more 🗹 |   |
| Multi-Region Access      | Points          |   | G Copy content Empty Delete Create bucket                  |   |
| Batch Operations         |                 |   | <b>Q</b> Find buckets by name                              |   |
| IAM Access Analyzer      | for S3          |   |                                                            |   |

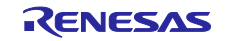

| (3) | バケッ | ト名の入力 | (例: | s3test-rx65n) |
|-----|-----|-------|-----|---------------|
|-----|-----|-------|-----|---------------|

Amazon S3 > Buckets > Create bucket

# Create bucket Info

Buckets are containers for data stored in S3. Learn more 🔀

| General configuration                                                                                 |                                                   |
|----------------------------------------------------------------------------------------------------|---------------------------------------------------|
| ucket name<br>s3test-rx65n<br>ucket name must be unique within the global namespace and follow the bi | ucket naming rules. See rules for bucket naming 🔀 |
| WS Region<br>Asia Pacific (Tokyo) ap-northeast-1                                                      | ▼                                                 |
|                                                                                                    |                                                   |

# バケット名はグローバルで一意である必要があります。以下のようなエラーメッセージが表示された場合、すでに使用されている名前のため別の名前を使用してください。

Bucket name

s3test

 Model: State and the same name already exists

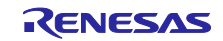

#### (4) バケットの作成

以下の設定を行い、Create bucket (バケットの作成)をクリック

- Block Public Access setting for this bucket (このバケットのブロックパブリックアクセス設定): Block all public access (パブリックアクセスをすべて ブロック)
- Bucket Versioning (バケットのバージョニング) :有効にする

| Public a consure for a consure for a consumer for a construction of the construction of the construction o | ccess is granted to buckets and objects through access control lists (ACLs), bucket policies, access point policies, or all. In order to<br>that public access to this bucket and its objects is blocked, turn on Block all public access. These settings apply only to this bucket<br>access points. AWS recommends that you turn on Block all public access, but before applying any of these settings, ensure that your<br>cions will work correctly without public access. If you require some level of public access to this bucket or objects within, you can<br>ize the individual settings below to suit your specific storage use cases. Learn more |
|----------------------------------------------------------------------------------------------------|----------------------------------------------------------------------------------------------------|
| Blo                                                                                                    | ck all public access<br>ning this setting on is the same as turning on all four settings below. Each of the following settings are independent of one another.                                                                                                    |
| - 2                                                                                                    | Block public access to buckets and objects granted through <i>new</i> access control lists (ACLs)<br>S3 will block public access permissions applied to newly added buckets or objects, and prevent the creation of new public access<br>ACLs for existing buckets and objects. This setting doesn't change any existing permissions that allow public access to S3 resources<br>using ACLs.                                                                                                    |
| - 🗹                                                                                                    | Block public access to buckets and objects granted through any access control lists (ACLs)<br>S3 will ignore all ACLs that grant public access to buckets and objects.                                                                                                    |
| - 🛛                                                                                                    | Block public access to buckets and objects granted through <i>new</i> public bucket or access point policies<br>S3 will block new bucket and access point policies that grant public access to buckets and objects. This setting doesn't change any<br>existing policies that allow public access to S3 resources.                                                                                                    |
|                                                                                                    | Block public and cross-account access to buckets and objects through <i>any</i> public bucket or access point policies<br>S3 will ignore public and cross-account access for buckets or access points with policies that grant public access to buckets and objects.                                                                                                    |
| Buck                                                                                                    | ket Versioning<br>ning is a means of keeping multiple variants of an object in the same bucket. You can use versioning to preserve, retrieve, and restorr<br>version of every object stored in your Amazon S3 bucket. With versioning, you can easily recover from both unintended user actions<br>pplication failures. Learn more<br>et Versioning<br>tisable<br>nable                                                                                                    |
| ► Ad                                                                                                    | lvanced settings                                                                                                    |
| ۰ Af                                                                                                    | ter creating the bucket you can upload files and folders to the bucket, and configure additional bucket settings                                                                                                    |
|                                                                                                    | ter eredning the bucket, you can aptolia mes and rotaers to the bucket, and configure datational bucket settings.                                                                                                    |

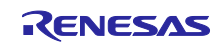

# 3.5 IAM ユーザーに OTA の実行権限を割り当てる

OTA 更新ジョブを作成するためにアクセス権限が付与されたロールを作成します。

(1) 画面上部の検索窓に「IAM」と入力し、検索結果から IAM をクリック

| aws | Services | ٩ | IAM                                                                                                    |                                                                         |                            | ×                                                                                                    |                                                                                                    |                      | ۶. |
|-----|----------|---|----------------------------------------------------------------------------------------------------|-------------------------------------------------------------------------|----------------------------|----------------------------------------------------------------------------------------------------|----------------------------------------------------------------------------------------------------|----------------------|----|
|     | C        |   | Services (10<br>Features (20<br>Resources<br>Blogs (1,61!<br>Documenta<br>Knowledge<br>Tutorials (2<br>Events (12)<br>Marketplace | 0)<br>0)<br>New<br>5)<br>tion (48,276)<br>Articles (20)<br>)<br>e (564) | Search<br>Try sea<br>Servi | I results for 'IAM'<br>arching with longer queries for more rele<br>ices<br>IAM ☆<br>Manage access to AWS resources<br>IAM Identity Center (successon<br>Manage workforce user access to mult<br>Resource Access Manager ☆<br>Share AWS resources with other accou<br>AWS App Mesh ☆<br>Easily monitor and control microservic | evant results r to AWS Single Sign-On) iple AWS accounts and cloud app nts or AWS Organizations ses | See all 10 results ► | *  |
|     |          |   |                                                                                                    |                                                                         |                            |                                                                                                    |                                                                                                    |                      |    |

#### (2) メニューの Roles (ロール) > Create role (ロールを作成)を選択

| aws Services Q Search                     | [Alt+S] > Q Global •                                                                                                    |
|-------------------------------------------|----------------------------------------------------------------------------------------------------|
| Identity and Access X<br>Management (IAM) | IAM > Roles                                                                                                    |
| Q Search IAM                              | Roles (19) Info<br>An IAM role is an identity you can create that has specific permissions with credentials that are<br>valid for short durations. Roles can be assumed by entities that you trust. |
| Dashboard                                 | Q Search < 1 > ©                                                                                                    |
| <ul> <li>Access management</li> </ul>     | Role name $\bigtriangledown$ Trusted entities Last activity $\bigtriangledown$                                                                                                    |
| User groups                               | AWSServiceRoleForAmazonElasticsearchService AWS Service: es (Service-Linked Role)                                                                                                    |
| Users                                     | AWSServiceRoleForAmazonOpenSearchService AWS Service: opensearchservice (Service-Link -                                                                                                    |
| Policies                                  | AWSServiceRoleForOrganizations AWS Service: organizations (Service-Linked Rc                                                                                                    |
| Identity providers                        | AWSServiceRoleForSSO AWS Service: sso (Service-Linked Role) -                                                                                                    |
| Account settings                          | AWSServiceRoleForSupport AWS Service: support (Service-Linked Role -                                                                                                    |
| Access reports                            |                                                                                                    |

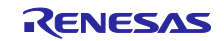

- (3) Select trusted entity (信頼されたエンティティを選択) にて以下設定をして次へ
- Trusted entity type (信頼されたエンティティタイプ)で AWS service (AWS サービス)を選択
- Use cases for other AWS services (他の AWS サービスのユースケース)に IoT を選択
- loT にチェック

| trusted entity     | Select trusted entity Info                                                                                                    |
|--------------------|----------------------------------------------------------------------------------------------------|
|                    | Trusted entity type                                                                                                    |
| review, and create | Allow AWS service     Allow AWS services like EC2,     Lambda, or others to perform     actions in this account.     Allow accounts belonging to you or a     Grd party to perform actions in     this account.     Web identity     Allows users federated by the     specified external web identity     provider to assume this role to     perform actions in this account. |
|                    | SAML 2.0 federation       Custom trust policy         Allow users federated with SAML       Create a custom trust policy to enable others to perform actions in this account.                                                                                                    |
|                    | Use case                                                                                                    |
|                    |                                                                                                    |
|                    | IoT RoboRunner IoT SiteWise IoT Things Graph IoT TwinMaker IoT                                                                                                    |
|                    | IoT     Allows IoT to call AWS services on your behalf.                                                                                                    |
|                    | A CONTRACT CONTRACT CONTRACT CONTRACT                                                                                                    |

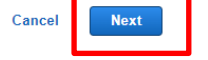

(4) Add permissions (許可を追加)は変更せず次へ

Add permissions Info

| olicy name | *           | Туре 🔻 | Attached entities |
|------------|-------------|--------|-------------------|
| 🕀 🧵 AWSIOT | RuleActions | AWS m  | 1                 |
| 🕀 🧵 AWSIOT | Logging     | AWS m  | <u>1</u>          |
| 🕀 🧵 AWSIOT | ThingsRegi  | AWS m  | 1                 |

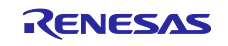

Cancel

Previous

Next

(5) ロール名を入力 (例: ota\_role\_rx65n)して Create role (ロールを作成)をクリック

#### Name, review, and create

#### Role details

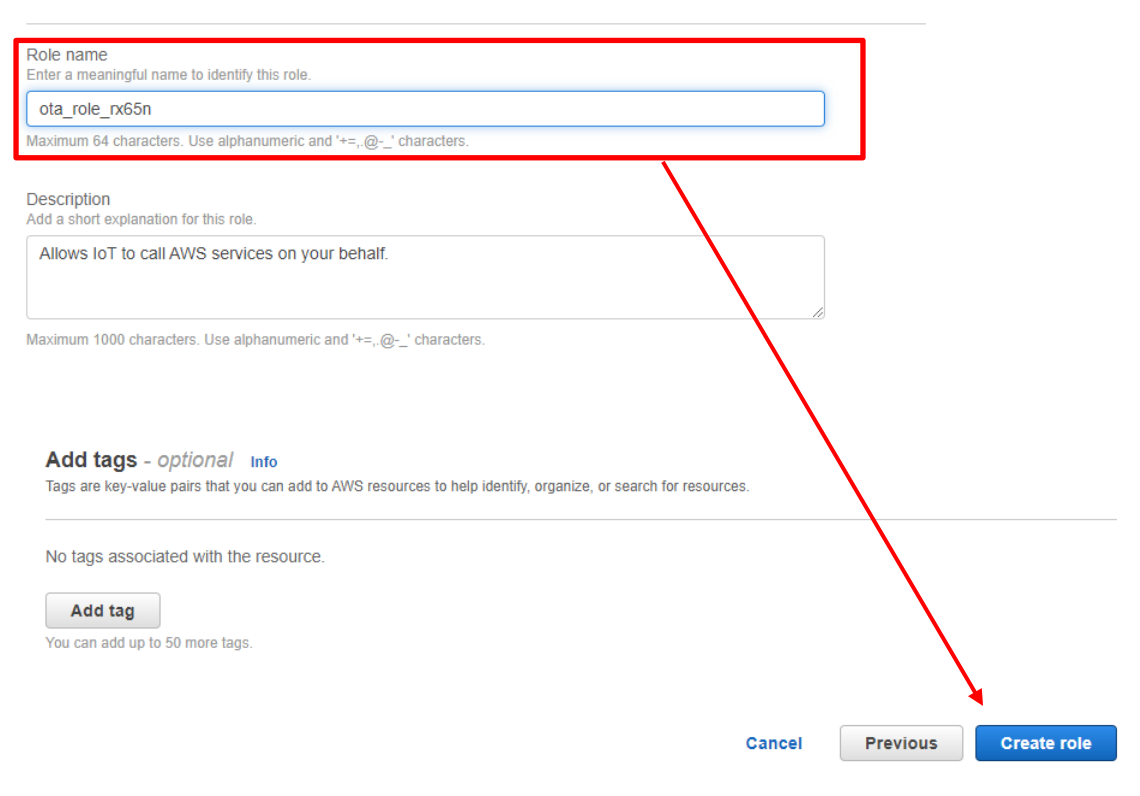

#### (6) 作成したロールをクリック

| Identity and Access X<br>Management (IAM)      | IAM > Roles                                                                                                    |                                                            |
|------------------------------------------------|----------------------------------------------------------------------------------------------------|------------------------------------------------------------|
| Q Search IAM                                   | <b>Roles</b> (20) Info<br>An IAM role is an identity you can create that has specific permissi<br>short durations. Roles can be assumed by entities that you trust. | ons with credentials that are va                           |
| Dashboard  Access management                   | Q Search Role name                                                                                                    | Trusted entities                                           |
| User groups<br>Users                           | AWSServiceRoleForAmazonElasticsearchService                                                                                                    | AWS Service: es (Service<br>AWS Service: opensearch        |
| Roles<br>Policies                              | AWSServiceRoleForOrganizations                                                                                                    | AWS Service: organizatio                                   |
| Identity providers Account settings            | AWSServiceRoleForSSO AWSServiceRoleForSupport                                                                                                    | AWS Service: sso (Servic<br>AWS Service: support (Service) |
| Access reports  Access analyzer  Archivo sulos | AWSServiceRoleForTrustedAdvisor                                                                                                    | AWS Service: trustedadvi AWS Service: iot                  |
| Analyzers<br>Settings                          |                                                                                                    | AWS Service: iot                                           |
| Credential report                              | ota_role_rx65n                                                                                                    | AWS Service: iot                                           |

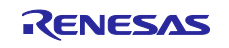

(7) 「Attach policies (ポリシーをアタッチ)」を選択

| Permissions                     | Trust relationships T            | ags Access Ad   | lvisor Revoke sessions                                       |                                         |
|---------------------------------|----------------------------------|-----------------|--------------------------------------------------------------|-----------------------------------------|
| Permissions<br>You can attach u | p to 10 managed policies.        |                 | C Simulate Remove                                            | Add permissions 🔺                       |
| Q Filter policie                | es by property or policy name ar | nd press enter. |                                                              | Attach policies<br>Create inline policy |
| Policy r                        | name 🖸 🛛 🤝                       | Туре 🗢          | Description                                                  |                                         |
| 🗆 🕀 🖡                           | AWSIoTRuleActions                | AWS managed     | Allows access to all AWS services supported in AWS IoT I     | Rule Actions                            |
| 🗆 🕀 🖡                           | AWSIoTLogging                    | AWS managed     | Allows creation of Amazon CloudWatch Log groups and s        | treaming logs to the groups             |
| . 🕀 📋                           | AWSIoTThingsRegistrati           | AWS managed     | This policy allows users to register things at bulk using AV | /S IoT StartThingRegistrati             |

(8) Permissions policies (許可ポリシー)で検索ボックスに" AmazonFreeRTOSOTAUpdate"を入力して Enter キーを押す

| Pern<br>You ca | nissions policies (6) Info<br>an attach up to 10 managed policies. |             | C     Simulate     Remove     Add permissions ▼                                                  |
|----------------|--------------------------------------------------------------------|-------------|--------------------------------------------------------------------------------------------------|
| ٩              | AmazonFreeRTOSOTAUpdate                                            |             | ×                                                                                                |
|                | Policy name 🖉                                                      | 🗢 Type 🗢    | Description                                                                                      |
|                | AWSIoTRuleActions                                                  | AWS managed | Allows access to all AWS services supported in AWS IoT Rule Actions                              |
|                | ⊕ I AWSIoTLogging                                                  | AWS managed | Allows creation of Amazon CloudWatch Log groups and streaming logs to the groups                 |
|                | AWSIoTThingsRegistration                                           | AWS managed | This policy allows users to register things at bulk using AWS IoT StartThingRegistrationTask API |

(9) "AmazonFreeRTOSOTAUpdate"にチェックをして Add permissions (許可を追加)をクリック

Attach policy to ota\_role\_rx65n

• Current permissions policies (3)

| Q. Filter policies by property or policy name and press enter.  'AmazonFreeRTOSOTAUpdate" X Clear filters | 1 match                                      | Create policy ♂ Create policy ♂ 1 > ③ |
|----------------------------------------------------------------------------------------------------|----------------------------------------------|---------------------------------------|
| Policy name 🗗 🗢 Type 🗢 De:                                                                                | cription                                     |                                       |
| AmazonFreeRTOSOTAUpdate AWS managed Allo                                                                  | vs user to access Amazon FreeRTOS OTA Update |                                       |

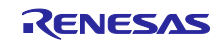

# (10) Add permissions (許可を追加)から Create inline policy (インラインポリシーを作成)を選択

| Permissions                                                                                                    | Trust relationships Tag  | as Access Advise | or Revoke sessions                                                                 |  |  |  |  |  |  |
|----------------------------------------------------------------------------------------------------|--------------------------|------------------|------------------------------------------------------------------------------------|--|--|--|--|--|--|
| Permissions policies (4) Info       C       Simulate       Add permissions ▲         You can attach up to 10 managed policies.       Attach policies       Attach policies         Q. Filter policies by property or policy name and press enter.       Create inline policy |                          |                  |                                                                                    |  |  |  |  |  |  |
| Polic                                                                                                    | cy name ⊡" 🗢 🗢           | Type 🗢           | Description                                                                        |  |  |  |  |  |  |
| <b></b>                                                                                                    | AWSIOTRuleActions        | AWS managed      | Allows access to all AWS services supported in AWS IoT Rule Actions                |  |  |  |  |  |  |
| ±                                                                                                    | 📫 AWSIoTLogging          | AWS managed      | Allows creation of Amazon CloudWatch Log groups and streaming logs to the gro      |  |  |  |  |  |  |
| ±                                                                                                    | AWSIoTThingsRegistration | AWS managed      | This policy allows users to register things at bulk using AWS IoT StartThingRegist |  |  |  |  |  |  |
| $\square$                                                                                                    | AmazonFreeRTOSOTAUpd     | AWS managed      | Allows user to access Amazon FreeRTOS OTA Update                                   |  |  |  |  |  |  |

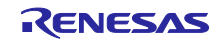

(11) JSON をクリックして、以下コードを張り付けて次へをクリックAWS 各種サービスに IAM ロールを渡す許可を設定します。

[張り付けるコード]

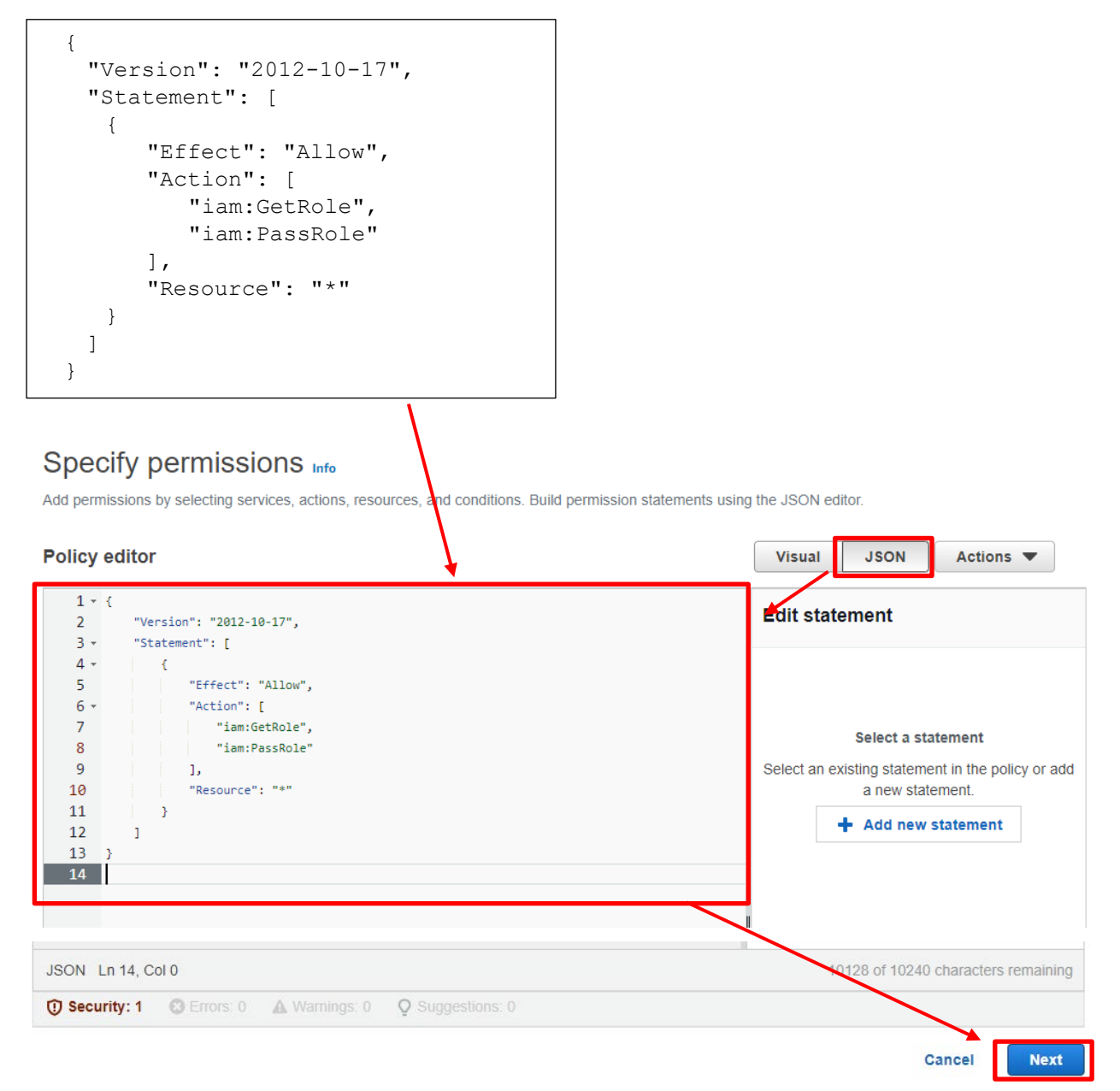

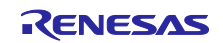

(12) ポリシー名を入力(例:rx65n\_ota\_demo\_iam\_policy)して Create policy (ポリシーを作成)をクリック

#### Review and create

Review the permissions, specify details, and tags.

#### Policy details

| iter a meaningful name to | identify this policy.               |                                                 |              |               |        | _            |                      |
|---------------------------|-------------------------------------|-------------------------------------------------|--------------|---------------|--------|--------------|----------------------|
| rx65n_ota_demo_iam        | _policy                             |                                                 |              |               |        |              |                      |
| aximum 128 characters. (  | Jse alphanumeric a                  | nd '+=,.@' characters.                          |              |               |        | <b>_</b>     |                      |
| Permissions de            | efined in this<br>policy document s | s policy Info<br>pecify which actions are allow | ved or denie | ed.           |        | $\backslash$ | Edit                 |
| Q Search                  |                                     |                                                 |              |               |        |              |                      |
| Allow (1 of 384 s         | ervices)                            |                                                 |              |               |        | Show rer     | naining 383 services |
| Service                   | ▽                                   | Access level                                    | ▽            | Resource      |        | Request co   | ndition              |
| IAM                       |                                     | Limited: Read, Write                            |              | All resources |        | None         |                      |
|                           |                                     |                                                 |              |               | Cancel | Previous     | Create policy        |

(13) 再度、Add permissions (許可を追加)から Create inline policy (インラインポリシーを作成)を選択

| Permissions                | Trust relationships Ta                                | ags Access Advis | or Revoke sessions                                                                 |
|----------------------------|-------------------------------------------------------|------------------|------------------------------------------------------------------------------------|
| Permissio<br>You can attac | ns policies (4) Info<br>th up to 10 managed policies. | d press enter.   | C     Simulate     Remove     Add permissions ▲       Attach policies              |
| Polic                      | cy name 🗗 🗢 🗢                                         | Туре 🗢           | Description                                                                        |
|                            | WSIoTRuleActions                                      | AWS managed      | Allows access to all AWS services supported in AWS IoT Rule Actions                |
| $\Box$                     | VSIOTLogging                                          | AWS managed      | Allows creation of Amazon CloudWatch Log groups and streaming logs to the gro      |
| ±                          | AWSIOTThingsRegistration                              | AWS managed      | This policy allows users to register things at bulk using AWS IoT StartThingRegist |
| ⊡                          | AmazonFreeRTOSOTAUpd                                  | AWS managed      | Allows user to access Amazon FreeRTOS OTA Update                                   |

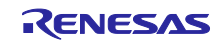

(14) JSON をクリックして、以下コードを張り付けて 次へ をクリック

更新ファームウェアを格納する Amazon S3 へのアクセス許可を追加します。

[張り付けるコード]

```
{
 "Version": "2012-10-17",
 "Statement": [
  {
      "Effect": "Allow",
      "Action": [
         "s3:GetObjectVersion",
         "s3:GetObject",
         "s3:PutObject"
      ],
      "Resource": [
         " * "
      ]
   }
 ]
}
```

# Specify permissions

Add permissions by selecting services, action, resources, and conditions. Build permission statements using the JSON editor.

| Policy editor                                                          | Visual JSON Actions 💌                                                                                                    |
|------------------------------------------------------------------------|----------------------------------------------------------------------------------------------------|
| <pre>1 - { 2     "Version": "2012-10-17", 3 - "Statement": [ 4 -</pre> | Select a statement         Select a statement         Select an existing statement in the policy or add a new statement. |
| JSON Ln 17, Col 0                                                      | 999 of 10128 characters remaining                                                                                        |
| ⑦ Security: 0 Security: 0 ▲ Warnings: 0 ♀ Suggestions: 0               | Cancel Next                                                                                                    |

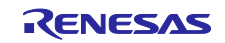

(15) ポリシー名を入力(例:rx65n\_ota\_demo\_s3\_policy)して Create policy (ポリシーを作成)をクリック

# Review and create

Review the permissions, specify details, and tags.

#### Policy details

| Policy name<br>Enter a meaningful name to | identify this policy. |                        |              |               |        |              |                     |
|-------------------------------------------|-----------------------|------------------------|--------------|---------------|--------|--------------|---------------------|
| rx65n_ota_demo_s3_                        | policy                |                        |              |               |        |              |                     |
| Maximum 128 characters. U                 | Jse alphanumeric ar   | id '+=,.@' characters. |              |               |        |              |                     |
| Permissions de                            | efined in this        | policy Info            | ved or denie | ed.           |        | $\backslash$ | Edit                |
| <b>Q</b> Search                           |                       |                        |              |               |        |              |                     |
| Allow (1 of 384 s                         | ervices)              |                        |              |               |        | Show remains | aining 383 services |
| Service                                   | $\bigtriangledown$    | Access level           | ▽            | Resource      |        | Request opno | dition              |
| S3                                        |                       | Limited: Read, Write   |              | All resources |        | None         | <u> </u>            |
|                                           |                       |                        |              |               | Cancel | Previous     | Create policy       |

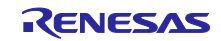

- 4. デバイスの設定
- 4.1 鍵ペアと証明書の生成
- (1) スタートメニューから Win64 OpenSSL Command Prompt を起動する

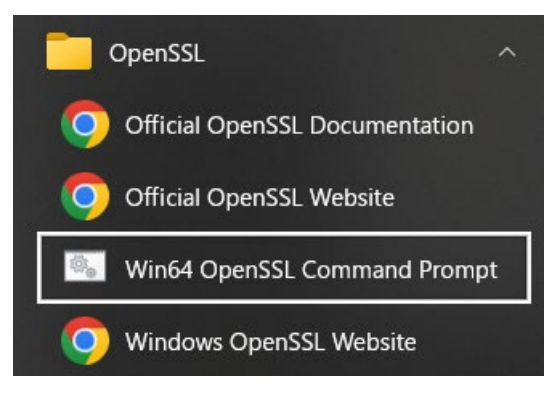

(2) ECDSA の CA 秘密鍵を作成するコマンドを実行

以下のコマンドを実行します。

openssl ecparam -genkey -name secp256r1 -out ca.key

[実行結果]

C:¥openssl>openssl ecparam -genkey -name secp256r1 -out ca.key using curve name prime256v1 instead of secp256r1

(3) 作成した CA 秘密鍵から CA 証明書を作成するコマンドを実行

以下のコマンドを実行します。Country Name 以降は任意の文字列を入力してください。

openssl req -x509 -sha256 -new -nodes -key ca.key -days 3650 -out ca.crt

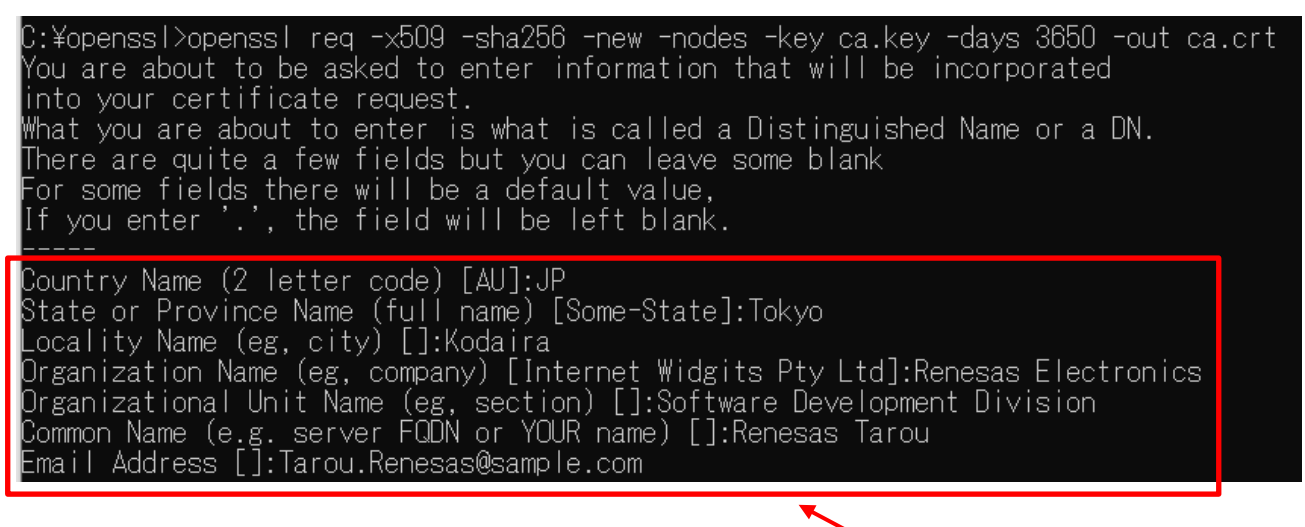

任意の文字列を入力する

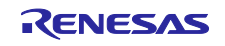

(4) ECDSA の鍵ペアを作成するコマンドを実行

以下のコマンドを実行します。

openssl ecparam -genkey -name secp256r1 -out secp256r1.keypair

C:¥openssl>openssl ecparam -genkey -name secp256r1 -out secp256r1.keypair using curve name prime256v1 instead of secp256r1

(5) 作成した ECDSA の鍵ペアから証明書署名要求を作成するコマンドを実行

以下のコマンドを実行します。Country Name 以降は任意の文字列を入力してください。最後の2行は空白のまま Enter を押してください。

openssl req -new -sha256 -key secp256r1.keypair > secp256r1.csr

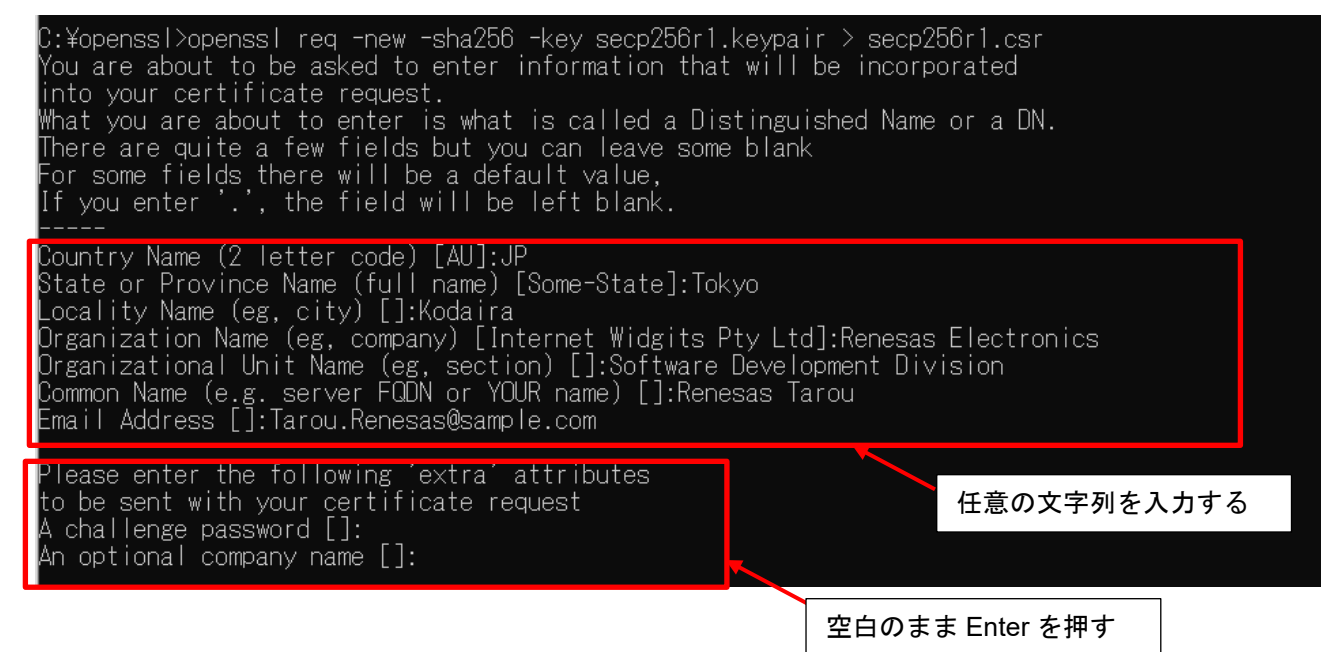

(6) 作成した証明書署名要求/CA 証明書/CA 秘密鍵から証明書を作成するコマンドを実行

以下のコマンドを実行します。

openssl x509 -req -sha256 -days 3650 -in secp256r1.csr -CA ca.crt -CAkey ca.key -CAcreateserial -out secp256r1.crt

C:¥openssl>openssl x509 -req -sha256 -days 3650 -in secp256r1.csr -CA ca.crt -CAkey ca.key -CAcreateserial -out secp256r1.crt Signature ok subject=C = JP, ST = Tokyo, L = Kodaira, O = Renesas Electronics, OU = Software Development Division, CN = Renesas Tarou, emai IAddress = Tarou.Renesas®sample.com Getting CA Private Key

(7) ECDSA の鍵ペアから秘密鍵を抽出するコマンドを実行

以下のコマンドを実行します。

openssl ec -in secp256r1.keypair -outform PEM -out secp256r1.privatekey

C:¥openssl>openssl ec -in secp256r1.keypair -outform PEM -out secp256r1.privatekey read EC key writing EC key

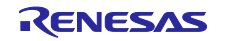

(8) ECDSA の鍵ペアから公開鍵を抽出するコマンドを実行

以下のコマンドを実行します。

openssl ec -in secp256r1.keypair -outform PEM -pubout -out secp256r1.publickey

C:¥openssl>openssl ec -in secp256r1.keypair -outform PEM -pubout -out secp256r1.publickey read EC key writing EC key

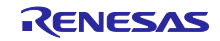

4.2 初期バージョンのファームウェア構築

初期バージョンのファームウェアの構築を行います。

- 4.2.1 プロジェクトのインポート
- (1) デモプロジェクトのクローン

GitHub (<u>iot-reference-rx : FreeRTOS reference repository</u>) からデモプロジェクトをクローンします。本 ドキュメントでは、<u>Git for Windows</u>を使用した場合のクローン方法を説明します。

GitBush を起動し、以下のコマンドを実行してください。

cd c:

git clone https://github.com/renesas/iot-reference-rx

| <sup>@</sup> MINGW64 ~<br>\$ cd C:                                                                                                    | C ドライブ直下にクローンするため、Git Bash を起動行<br>カレントディレクトリを移動 (注)                                                                                                    | 发、       |
|----------------------------------------------------------------------------------------------------|----------------------------------------------------------------------------------------------------|----------|
| <pre>@ MINGW64 /c \$ git clone https://github.cor cloning into fibtreferencer; remote: Enumerating objects: 100% remote: Compressing objects: 100% remote: Total 12811 (delta 164 iving objects: 99% (12683/128 Receiving objects: 100% (1281) Resolving deltas: 100% (6610// Wedotive fibles: 100% (1281)</pre> | m/renesas/iot-reference-rx<br>12811, done.<br>% (2897/2897), done.<br>100% (1286/1286) done<br>41), reus マスターブランチのクローンを作成<br>11), 56.<br>1/12811), 51.51 MTB   11.1/ MTB/S, done.<br>5610), done. |          |
| @ MINGW64 /c<br>\$                                                                                                    | 21), done.                                                                                                    | <b>~</b> |

- 【注】 e<sup>2</sup> studio に制限があるため、クローン先のパス長(任意のフォルダ名を含む)は 35 文字以内とし てください。36 文字以上を指定するとプロジェクトのビルド時にエラーとなります。 上記例では、C ドライブ直下にクローンしています。
- (2) e<sup>2</sup> studio を起動
- (3) [File] > [Import...]を選択

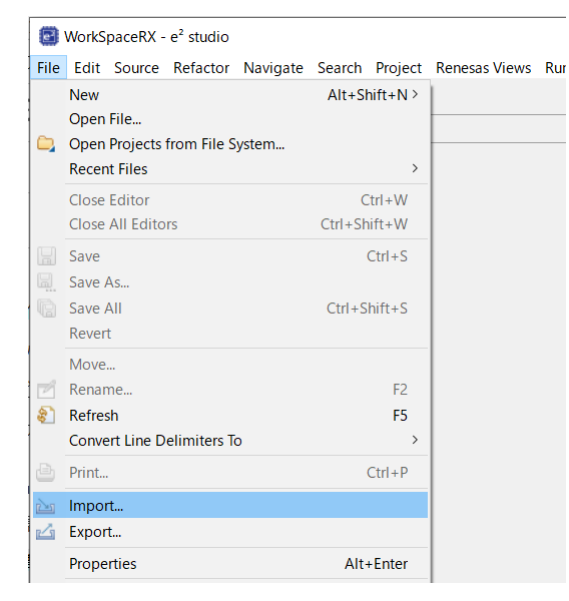

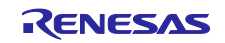

(4) Existing Projects into Workspace (既存プロジェクトをワークスペースへ)を選択

| 3 Import                                                                                                    | _ |       | ×  |
|----------------------------------------------------------------------------------------------------|---|-------|----|
| Select<br>Create new projects from an archive file or directory.                                                                                                    |   | Ľ     | 1  |
| Select an import wizard:                                                                                                    |   |       |    |
| type filter text                                                                                                    |   |       |    |
| <ul> <li>General</li> <li>Archive File</li> <li>Existing Projects into Workspace</li> <li>File System</li> <li>Preferences</li> <li>Projects from Folder or Archive</li> <li>Renease CC-RX project conversion to Renesas GCC RX</li> <li>Renesas CS- Project for CA78K0R/CA78K0</li> <li>Renesas CS+ Project for CC-RX, CC-RL and CC-RH</li> <li>Renesas GitHub FreeRTOS (with IoT libraries) Project</li> <li>Sample Projects on Reneias Website</li> <li>C/C++</li> <li>Code Generator</li> </ul> |   |       | ~  |
| ? < Back Next > Finish                                                                                                    |   | Cance | el |

- (5) Select root directory で 4.2.1(1)にてクローンしたフォルダを選択し、以下のプロジェクトにチェックして Finish をクリック
- aws\_ryz014a\_ck\_rx65n
- boot\_loader\_ck\_rx65n

| 🗐 Import                                                                                                    |                                                                                |                                                        |                                         |               |
|----------------------------------------------------------------------------------------------------|--------------------------------------------------------------------------------|--------------------------------------------------------|-----------------------------------------|---------------|
| Import Projects<br>Select a directory to sear                                                                                                    | ch for existing Eclips                                                         | se projects.                                           |                                         |               |
| • Select root directory:                                                                                                    | C:\iot-reference-rx                                                            |                                                        | ~                                       | Browse        |
| ○ Select archive file:                                                                                                    |                                                                                |                                                        | ~                                       | Browse        |
| Projects:                                                                                                    |                                                                                |                                                        |                                         |               |
| ✓ aws_ether_ck_rx65                                                                                                    | n (C:\iot-reference-m                                                          | x\Projects\aws_ether_ck_p                              | 65n\e2studio_ccn                        | Select All    |
| ↓ aws_ryz014a_ck_rx                                                                                                    | :65n (C:\iot-reference<br>65n (C:\iot-reference                                | e-rx\Projects\aws_ryz014a<br>e-rx\Projects\boot loader | _ck_rx65n\e2studi<br>ck_rx65n\e2studic_ | Deselect All  |
| test_aws_ether_ck_                                                                                                    | rx65n (C:\iot-referer                                                          | nce-rx\Projects\test_aws_e                             | ther_ck_rx65n\e2st                      | Refresh       |
| Options     Search for nested pre     Copy projects into w     Close newly importee     Hide projects that air     Working sets     Add project to work     Working sets: | ojects<br>orkspace<br>d projects upon com<br>eady exist in the wo<br>king sets | npletion<br>rkspace                                    | >                                       | New<br>Select |
| ?                                                                                                    | < Back                                                                         | Next >                                                 | Finish                                  | Cancel        |

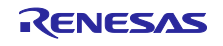

## 4.2.2 プロジェクト環境設定の確認

(1) 両方のプロジェクトの [プロジェクト] > [プロパティ] > [C/C++ビルド] > [設定]からツールチェーンを開き、ツールチェーンが Renesas CC-RX になっていることを確認

| Properties for aws_ryz014a                                                                                                    | ck_rx65n                              |               |                             |
|----------------------------------------------------------------------------------------------------|---------------------------------------|---------------|-----------------------------|
| type filter text                                                                                                    | Settings                              | <             | ד ⇔ ד                       |
| <ul> <li>&gt; Resource<br/>Builders</li> <li>&lt; C/C++ Build<br/>Build Variables<br/>Environment</li> <li>Logging<br/>Stack Analysis<br/>Tool Chain Editor</li> <li>&gt; C/C++ General<br/>Project Natures</li> <li>Project References</li> <li>Renesas QE</li> <li>Run/Debug Settings</li> </ul> | Configuration: HardwareDebug [Active] | V Manage Co   | nfigurations<br>TOT Parsers |
| ?                                                                                                    | Ap                                    | ply and Close | Cancel                      |

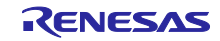

(2) ツール設定を選択し、[Converter] > [出力]から [モトローラ S 形式ファイルを出力する]が選択されてい ることを確認

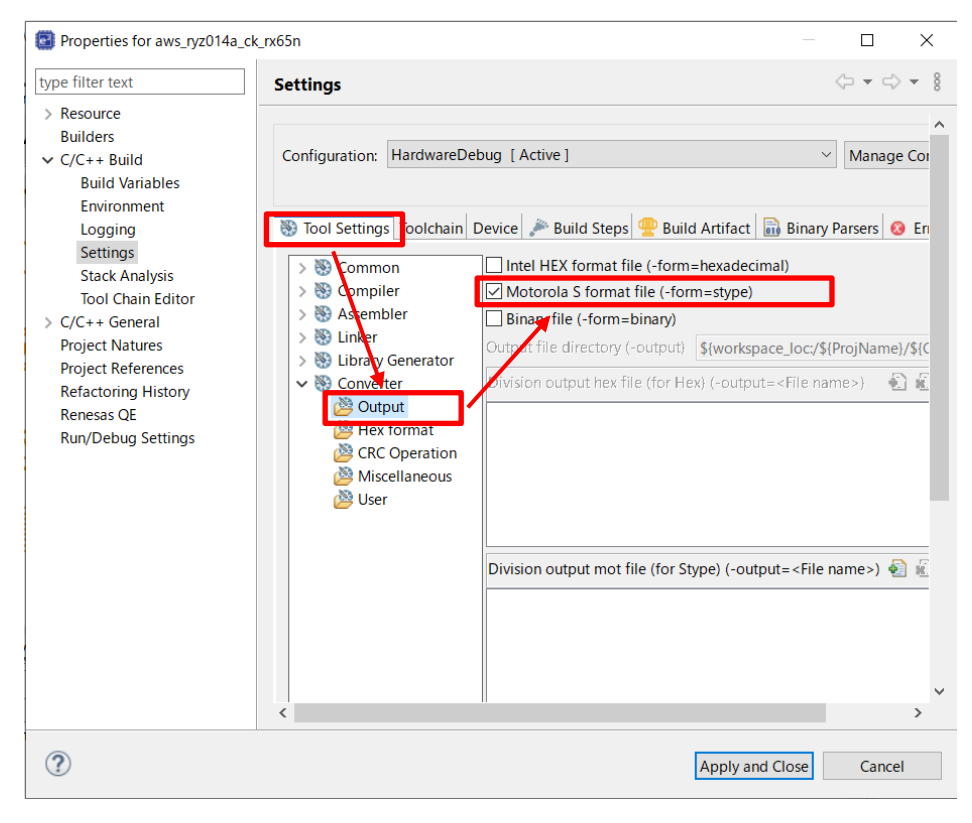

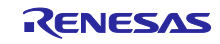

4.2.3 プロジェクト設定

(1) 各プロジェクトに公開鍵を設定する

4.1(8)で作成した secp256r1.publickey の内容をコピーし、以下ファイルに定義されている CODE\_SIGNENR\_PUBLIC\_KEY\_PEM に張り付けます。

boot\_loader\_ck\_rx65n ¥src¥key¥code\_signer\_public\_key.h

boot\_loader\_ck\_rx65n ¥src¥key¥code\_signer\_public\_key.hのCODE\_SIGNENR\_PUBLIC\_KEY\_PEMに 公開鍵を張り付けます。

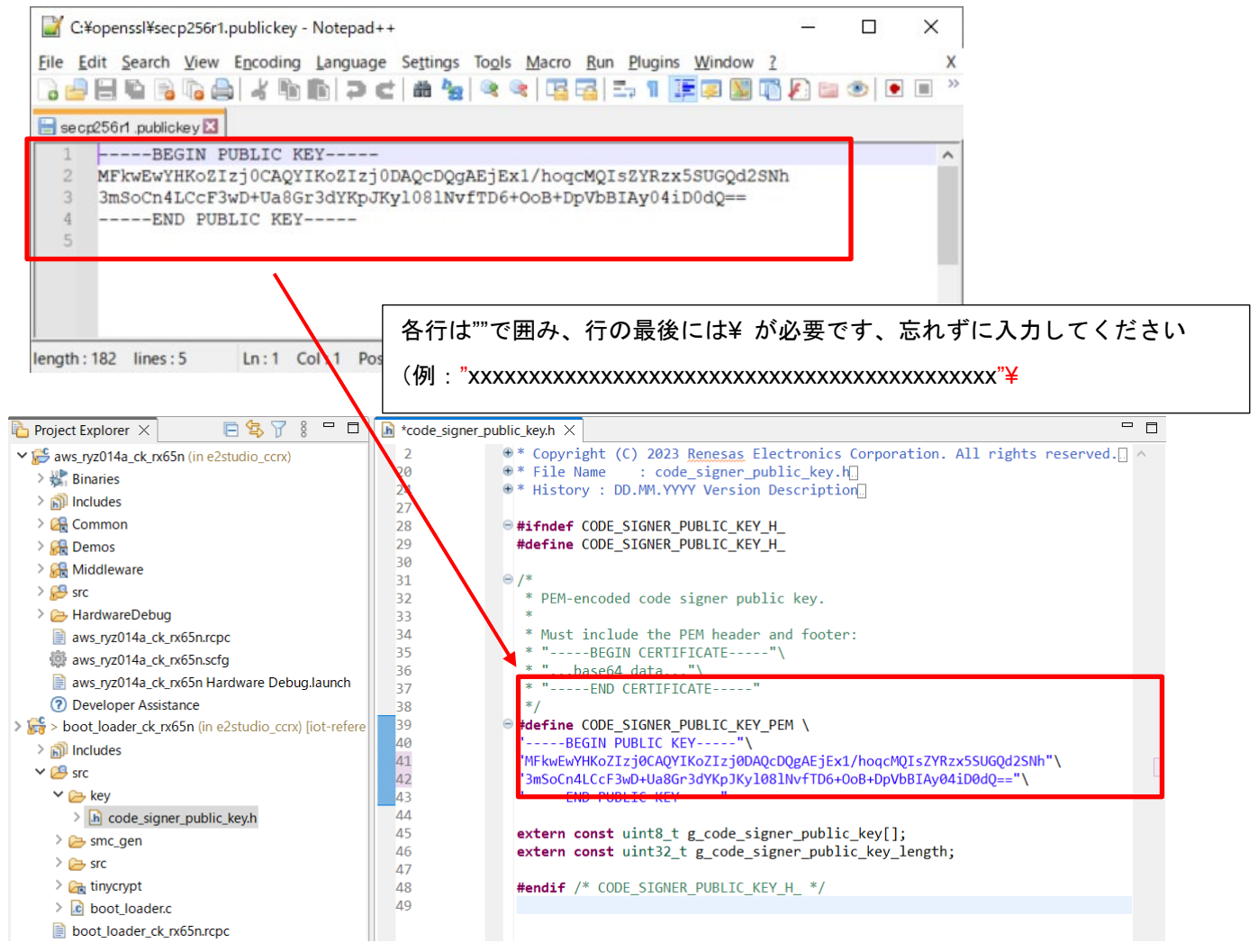

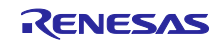

#### (2) OTA アップデートデモの定義を許可にする

> 🗈 🖚 littlafe flach config h

aws\_ryz014a\_ck\_rx65n¥src¥frtos\_confit¥demo\_config.h にある ENABLE\_OTA\_UPDATE\_DEMO 定義を 1 (許可)に設定してください。(デフォルト 0)

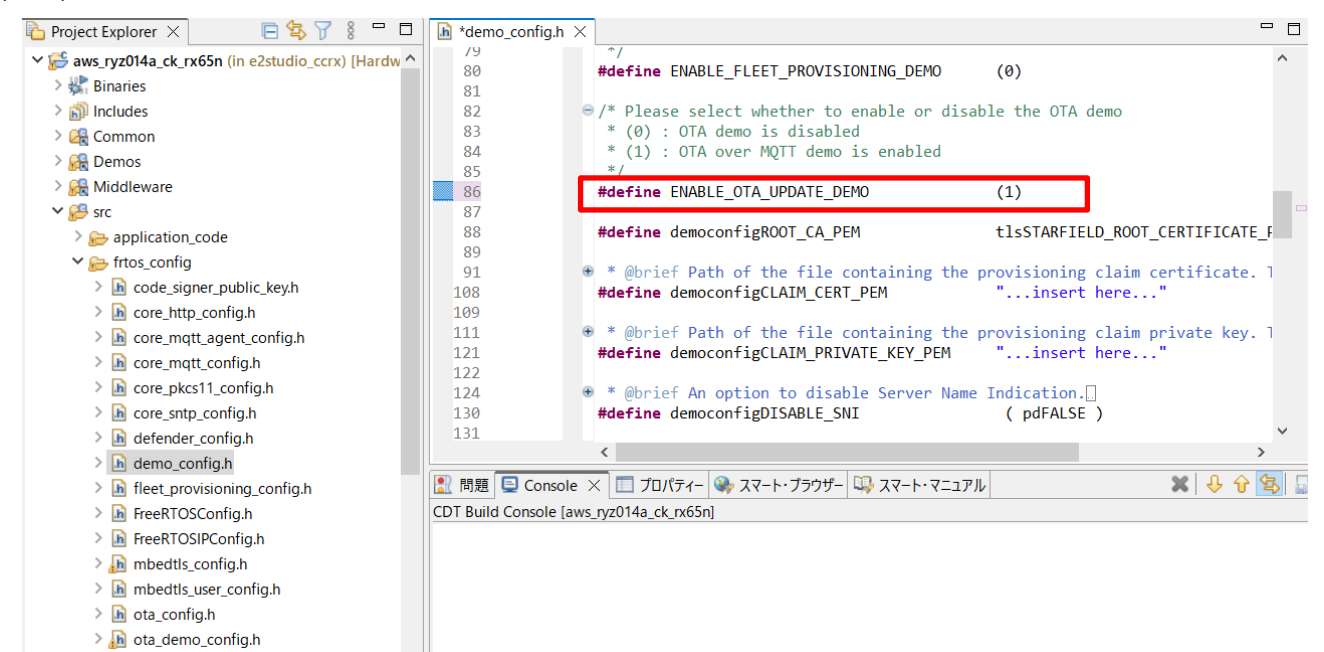

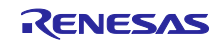

(3) プロジェクトの初期バージョンが 0.92 であることを確認する

aws\_ryz014a\_ck\_rx65n¥src¥frtos\_config¥ demo\_config.h のバージョン定義が以下になっていることを確認します。

- APP VERSION MAJOR 0
- APP VERSION MINOR 9
- APP\_VERSION\_BUILD 2

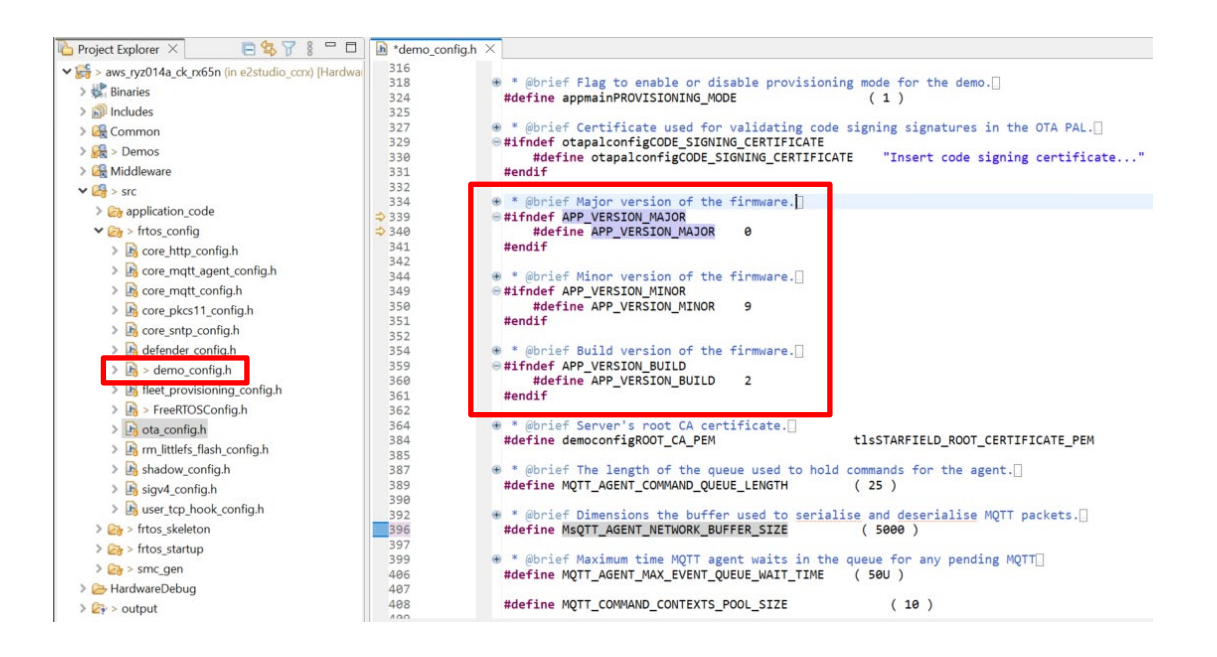

(4) RYZ014A Cellular モジュール制御 FIT モジュール(r\_cellular)の設定

aws\_ryz014a\_ck\_rx65n.scfg を開き、Components タグを選択。r\_cellular の Access point name、Access point login ID、Access point password、Authenication protocol type を SIM カードに合わせて設定してくだ さい。

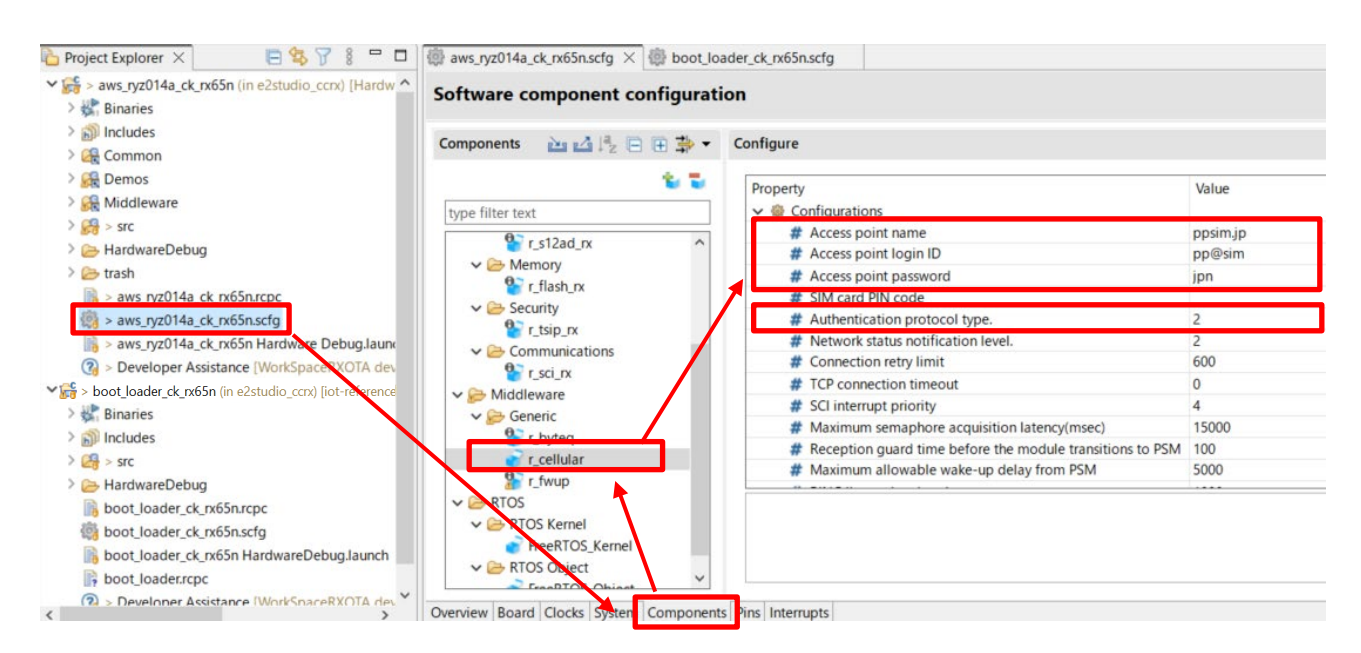

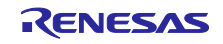

CK-RX65N 付属の SIM カードを使用する場合は、以下アプリケーションノートの 「4.1.5 Activating SIM card」を参照し、SIM カードのアクティベーションを行ってください。

SIM activation, Creating the trial account and using Dashboard with RYZ014A or Ethernet Application for AWS - Getting Started Guide (R01QS0064)

(5) ファームウェアのデバイス設定(1)

aws\_ryz014a\_ck\_rx65n.scfg を開き、Board タグを選択。Board 選択の"…"をクリックしてください。

| Project Explorer X                                                                                                    | □ @ aws_ryz014a_ck_rx65n.scfg × @ boot_                                                                                                    | loader_ck_rx65n.scfg                   |  |  |  |
|----------------------------------------------------------------------------------------------------|----------------------------------------------------------------------------------------------------|----------------------------------------|--|--|--|
| Figure 2 - Structure 2 - Structure 2 - St | Device selection                                                                                                    |                                        |  |  |  |
| > 🔊 Includes                                                                                                    |                                                                                                    |                                        |  |  |  |
| > 🛃 Common                                                                                                    | Device selection                                                                                                    |                                        |  |  |  |
| > 🙀 Demos                                                                                                    |                                                                                                    |                                        |  |  |  |
| > 😪 Middleware                                                                                                    | Board: CK-RX65N (V1.02)                                                                                                    |                                        |  |  |  |
| > 😝 > src                                                                                                    | Device: R5F565NEHxFB                                                                                                    | 1                                      |  |  |  |
| > 🗁 HardwareDebug                                                                                                    | Download more boards                                                                                                    |                                        |  |  |  |
| > 🗁 trash                                                                                                    | bounded more bounds.                                                                                                    |                                        |  |  |  |
| > aws_ryz014a_ck_rx65n.rcpc                                                                                                    |                                                                                                    |                                        |  |  |  |
| > aws_ryz014a_ck_rx65n.scfg                                                                                                    |                                                                                                    |                                        |  |  |  |
| > aws ryz014a_ck_rx65n Haroware Debug.laund                                                                                                    | ✓ Feature Selection                                                                                                    |                                        |  |  |  |
| ? > Developer Assistance [WorkSpaceRXOTA dev                                                                                                    | To add a component, make the selection f                                                                                                    | from the table below and click on the  |  |  |  |
| ✓ ☐ > boot loader ck rx65n (in e2studio cck) [iot-reference]                                                                                                    | The configurations for each added compo                                                                                                    | onent can be further configured in the |  |  |  |
| > 🚼 Binaries                                                                                                    | Features                                                                                                    | Components                             |  |  |  |
| > 🔊 Includes                                                                                                    | Application Header                                                                                                    |                                        |  |  |  |
| > 🛃 > src                                                                                                    | Ethernet                                                                                                    | Ethernet Driver, (r. eth               |  |  |  |
| > 🕞 HardwareDebug                                                                                                    | IEDs                                                                                                    | Ports                                  |  |  |  |
| boot loader ck rx65n.rcpc                                                                                                    | PMOD 1/2 Type 34 Expanded UART)                                                                                                    | Cellular Module cont                   |  |  |  |
| boot loader ck rx65n.scfg                                                                                                    | PMOD 1/2 Type (IIIC)                                                                                                    | HS400x Sensor Middl                    |  |  |  |
| boot loader ck rx65n HardwareDebug.launch                                                                                                    | Universal Seria Bus                                                                                                    | <ul> <li>USB Host Commu</li> </ul>     |  |  |  |
| boot loaderropc                                                                                                    |                                                                                                    |                                        |  |  |  |
| Developer Assistance (WorkSpaceRYOTA dev                                                                                                    | <ul> <li>Image: Image: Ima</li></ul> |                                        |  |  |  |
|                                                                                                    | Quantizer Based Clashe Custom Company                                                                                                    | nto Dino Intermente                    |  |  |  |

# (6) ファームウェアのデバイス設定(2)

Target Device の"..."をクリックして" R5F565NEHxFB\_DUAL"を選択してください。Target Board は"Custom"になります。

| Refactoring                                    | 0225         | o x        |                                    |           |      |      |    |
|------------------------------------------------|--------------|------------|------------------------------------|-----------|------|------|----|
| Change Device                                  |              |            |                                    |           |      |      |    |
| Select the new device for aws_ryz014a_ck_rx65n |              |            |                                    |           |      |      |    |
| Current Device: R5F565NEHxFB                   |              |            |                                    |           |      |      |    |
| Current Board: CK-RX65N                        |              |            |                                    |           |      |      |    |
| Target Board: Custom                           |              | ~          |                                    |           |      |      |    |
| Downlo                                         | oad addition | nal boards | 0                                  |           |      |      | ×  |
| Target Device: R5F565NEHxFB                    |              |            | Device Selection                   |           |      |      |    |
|                                                | Unlo         | ck Devices | ou can filter devices by regular e | xpression |      |      |    |
|                                                |              |            | R5F565INEHxFB                      |           |      |      | ×  |
|                                                |              |            | Device<br>v RX600                  | RAM       | ROM  | Pin  |    |
|                                                |              |            | ✓ RX65N                            |           |      |      |    |
|                                                |              |            | R5F565NELxFB                       | 640 KB    | 2 MB | 144  |    |
|                                                |              |            | R5F565NEHxFB_DUAL                  | 640 KB    | 2 MB | 144  |    |
| Sext > Sext > Linish                           |              | Cancel     | <                                  |           |      |      | >  |
|                                                |              |            |                                    |           |      | _    |    |
|                                                |              |            |                                    |           | OK   | Canc | el |

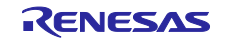

(7) ファームウェアのデバイス設定(3)

デバイスの変更を行うと以下の画面になるため"次へ"をクリック。

| Refactorin                      | g                                                 |                          |            | ×       |
|---------------------------------|---------------------------------------------------|--------------------------|------------|---------|
| Change Dev                      | ice                                               |                          |            | -       |
| Review the in<br>item or 'Finis | formation provided in the list below. Clic<br>h'. | k 'Next >' to view the n | ext        |         |
| Found probler                   | ns                                                |                          |            | ₽ û     |
| 😃 Unable to I                   | load project generation settings for Hard         | wareDebug. Some build    | d settings | may n   |
| This change                     | e cannot be undone. Please make sure yo           | u backup this project b  | efore con  | tinuing |
| <                               |                                                   |                          |            | >       |
|                                 |                                                   |                          |            |         |
|                                 |                                                   |                          |            |         |

#### (8) ファームウェアのデバイス設定(4)

[Build Settigs]>[HardwareDebug]>[Toolcain Settings]にある、[ROM から RAM ヘマップするセクション (-rom)]と[セクション(-start)]のチェックを外し、"終了"をクリックしてください。

| Refactoring                                                                |            | ×  |
|----------------------------------------------------------------------------|------------|----|
| Change Device                                                              | 2          |    |
| The following changes to 4 files are necessary to perform the refactoring. |            |    |
| Changes to be performed                                                    | <b>₽ 0</b> | 8. |
| 🗸 🔳 🔂 Build Settings                                                       |            | ^  |
| V I MardwareDebug                                                          |            |    |
| > 🗹 📸 Device Name                                                          |            |    |
|                                                                            |            |    |
| Service Command                                                            |            |    |
| 🗐 🛳 Include file directories (-include)                                    |            |    |
| C 🗠 ROM to RAM mapped section (-rom)                                       |            |    |
| 🗌 🚖 Sections (-start)                                                      |            |    |
| 🗹 🚵 Project Files                                                          |            | ~  |
| No preview available                                                       |            |    |
|                                                                            |            |    |
|                                                                            |            |    |
|                                                                            |            |    |
|                                                                            |            |    |
| ? < <u>Back</u> Next > Finish                                              | Cano       | el |

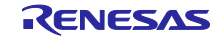

(9) ブートローダのデバイス確認

| boot_loader_ck_rx65n.scfg を開き、 | Board タグを選択。 | Device が" R5F565NEHxFB | _DUAL"になっている |
|--------------------------------|--------------|------------------------|--------------|
| ことを確認してください。                   |              |                        |              |

| Project Explorer 🗙                                                                                                    | 🖻 😫 🍸                                   | 8                               | aws_ryz0  | 14a_cl  | rx65n.sc | fg       | boot_load  | der_ck_ | rx65n.s | cfg × |
|----------------------------------------------------------------------------------------------------|-----------------------------------------|---------------------------------|-----------|---------|----------|----------|------------|---------|---------|-------|
| > 😽 > aws_ryz014a_ck_rx65<br>🕶 🔓 > boot_loader_ck_rx65                                                                         | n (in e2studio_ccn<br>n (in e2studio_cc | () [WorkSpac<br>rx) [iot-refere | Device    | selec   | tion     |          |            |         |         |       |
| > 🐝 Binaries<br>> 🔊 Includes                                                                                                   |                                         |                                 | Device se | lection | 1        |          |            |         |         |       |
| > 🛃 > src<br>> 🗁 HardwareDebug                                                                                                 |                                         |                                 | Board:    | Cust    | om User  | Board    |            |         | ] ~ [   |       |
| boot_loader_ck_rx65                                                                                                    | n.rcpc                                  |                                 | Device:   | R5F     | 565NEHx  | FB_DUA   | AL.        |         |         |       |
| <ul> <li>boot_loader_ck_rxbs</li> <li>boot_loader_ck_rxb5</li> <li>boot_loader.rcpc</li> <li>&gt; Developer Assista</li> </ul> | n HardwareDebu<br>nce [WorkSpaceR       | g.launch<br>XOTA dev_ck         |           | Dow     | nload mo | ore boai | <u>rds</u> |         |         |       |
| ٢                                                                                                    |                                         | >                               | Overview  | Board   | Clocks S | System   | Components | Pins I  | nterrup | ots   |

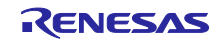

4.2.4 初期ファームウェアの作成

ブートローダ(boot\_loader\_ck\_rx65n)とファームウェア(aws\_ryz014a\_ck\_rx65n)を結合して初期ファームウェアを作成します。

(1) ファームウェア(aws\_ryz014a\_ck\_rx65n)のベクタ変更

aws\_ryz014a\_ck\_rx65n のプロジェクトから、[Project] > [Properties]を選択。

C/C++ Build > Settings から、Tool Settings の Linker > Section から Section Viewer を開き、 EXCEPTVECT を 0xFFFEFF80 に、RESETVECT を 0xFFFEFFFC に割り当てます。

#### その後、ビルドを行います。

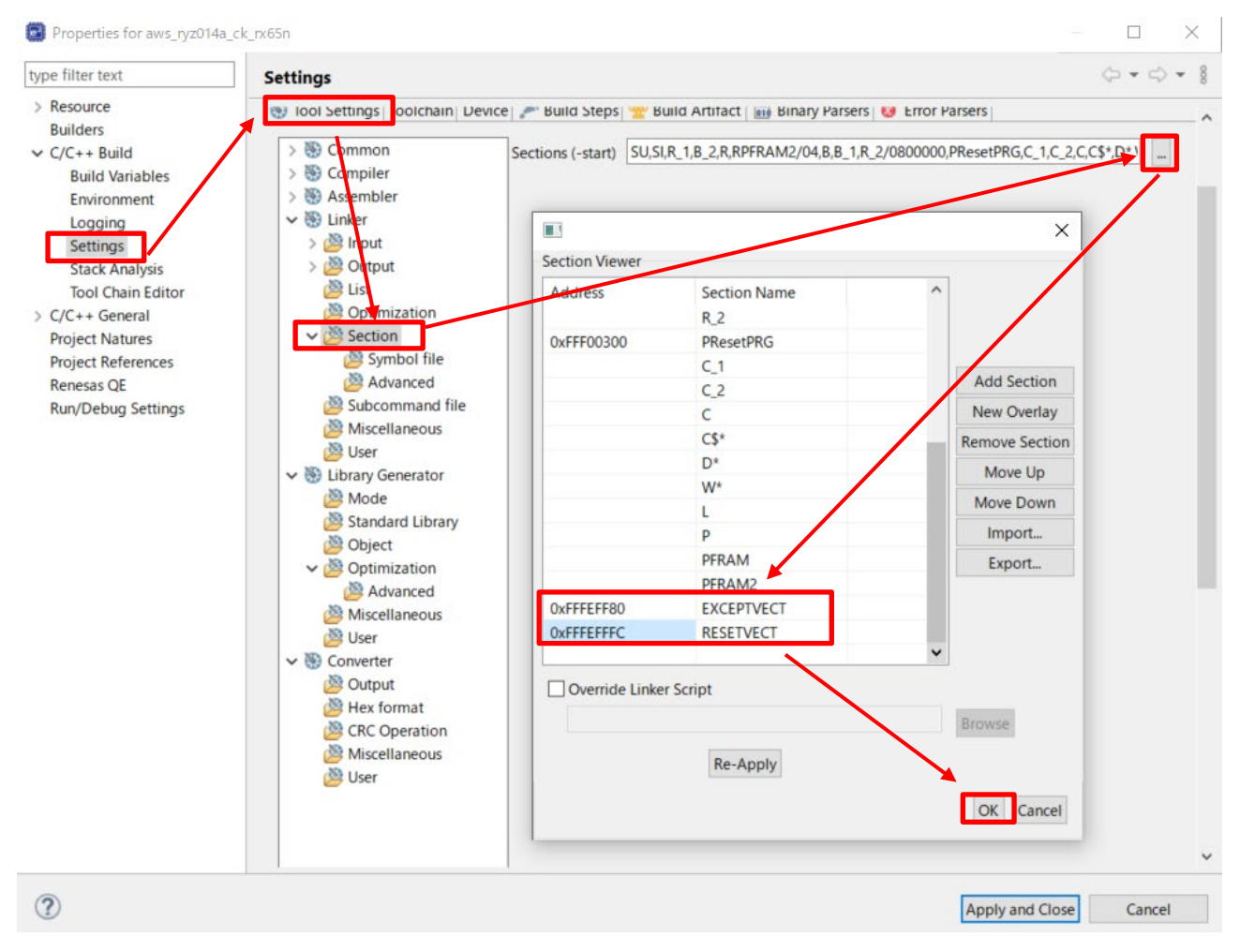

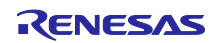

(2) Renesas Image Generator を使用して初期ファームウェアを生成

Renesas Image Generator フォルダに以下のファイルを格納します。

- 4.2.4(1)でビルド実施結果 aws\_ryz014a\_ck\_rx65n.mot
- ブートローダのビルド実施結果 boot\_loader\_ck\_rx65n.mot
- 4.1(7)で作成した秘密鍵 secp256r1.privatekey

コマンドプロンプトを起動し、Renesas Image Generator フォルダへ移動して以下のコマンドを実行すると、userprog.mot ファイルが生成されます。

python image-gen.py -iup aws\_ryz014a\_ck\_rx65n.mot -ip RX65N\_DualBank\_ImageGenerator\_PRM.csv -o userprog -ibp boot\_loader\_ck\_rx65n.mot -key secp256r1.privatekey -vt ecdsa -ff RTOS

(3) Renesas Flash Programmer を起動し、erase.rpj プロジェクトを開く

erase.rpj プロジェクトは、本サンプルプログラムの以下フォルダにあります。

¥Projects¥aws\_ryz014a\_ck\_rx65n¥flash\_project¥erase\_from\_bank1

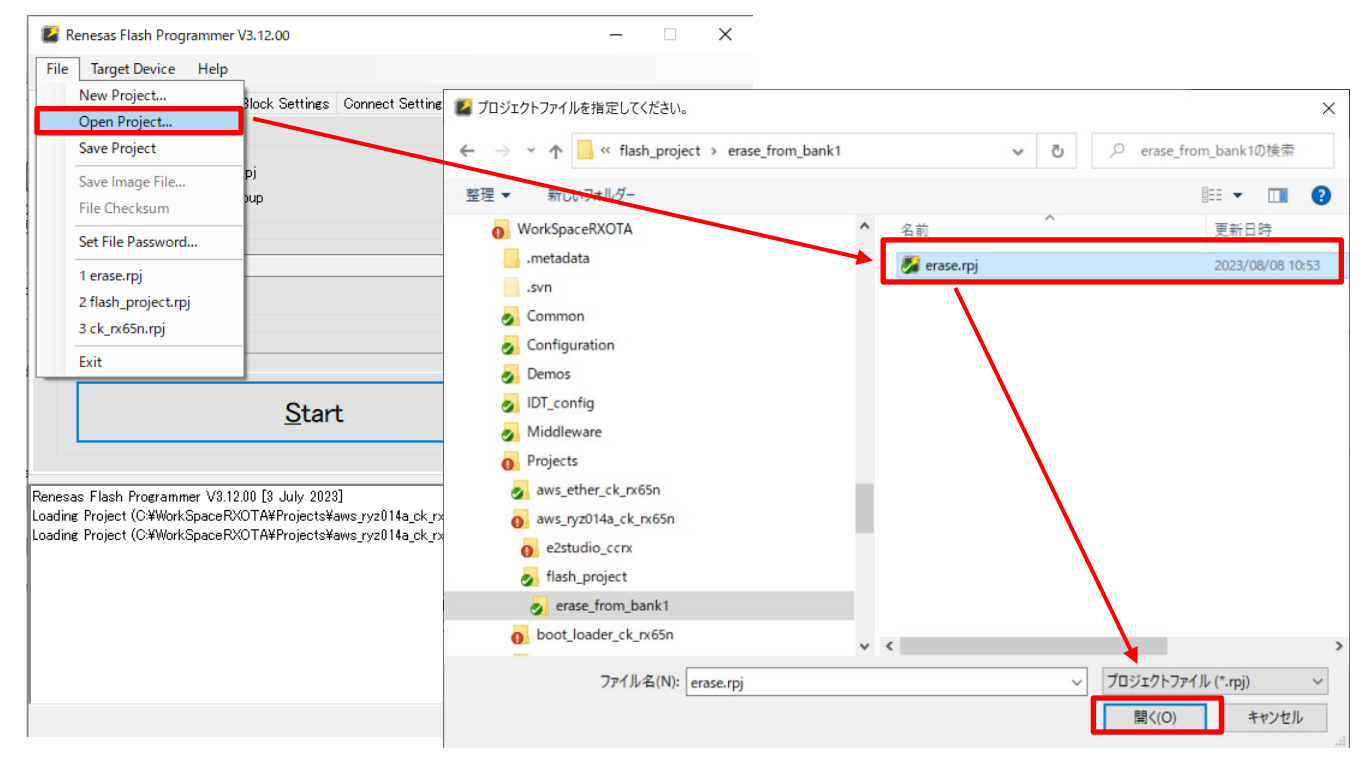

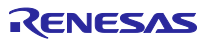

(4) スタートを押し、デバイスのイレーズを実施

| File Ta                                                                           | arget Device                                                                                       | Help                        |                            |                   |             |        |        |      |          |
|-----------------------------------------------------------------------------------|----------------------------------------------------------------------------------------------------|-----------------------------|----------------------------|-------------------|-------------|--------|--------|------|----------|
| )peration                                                                         | Operation Se                                                                                       | ettines                     | Block Settings             | Connect Settings  | Unique Code |        |        |      |          |
| р. :                                                                              |                                                                                                    |                             |                            |                   |             |        |        |      |          |
| Projec                                                                            | t Information                                                                                      |                             |                            |                   |             |        |        |      |          |
| Gurn                                                                              | ent Project:                                                                                       | erasi                       | erpj                       |                   | -           |        | 1.241- |      |          |
| Mich                                                                              | ocontroller:                                                                                       | RX U                        | aroup                      |                   | E           | ndian: | Little | ~    | <u>`</u> |
| Progra                                                                            | am File                                                                                            |                             |                            |                   |             |        |        |      |          |
|                                                                                   |                                                                                                    |                             |                            |                   |             |        | Br     | owse |          |
|                                                                                   |                                                                                                    |                             |                            |                   |             |        |        |      |          |
| <b>F</b> 11                                                                       | o                                                                                                  |                             |                            |                   |             |        |        |      |          |
| Flash                                                                             | Operation                                                                                          |                             |                            |                   |             |        |        |      |          |
|                                                                                   | •                                                                                                  |                             |                            |                   |             |        |        |      | _        |
| Eras                                                                              | se                                                                                                 |                             |                            |                   |             |        |        |      |          |
| Eras                                                                              | se                                                                                                 |                             | 01                         |                   |             |        |        | ,    |          |
| Eras                                                                              | se                                                                                                 |                             | Star                       | t                 |             |        | Oł     | <    |          |
| Eras                                                                              | se                                                                                                 |                             | Star                       | t                 |             |        | 01     | <    |          |
| Eras                                                                              | se                                                                                                 |                             | Star                       | t                 |             |        | Oł     | <    |          |
|                                                                                   | se<br>ition speed : 1,                                                                             | ,500,000                    | Star                       | t                 |             |        | Oł     | <    |          |
| eras<br>emmunica<br>gnature:<br>Device:                                           | se<br>tion speed : 1,                                                                              | 500,000                     | Star                       | t                 |             |        | Oł     | <    |          |
| emmunica<br>gnature:<br>Device:                                                   | tion speed : 1,                                                                                    | 500,000                     | Star<br>I bps              | t                 |             |        | Oł     | <    |          |
| Eras<br>ommunica<br>gnature:<br>Device: I<br>asing the<br>Code Fla                | tion speed : 1,<br>RX Group<br>selected bloc<br>sh 11 0xFFE0                                       | .500,000<br>:ks<br>0000 - 1 | Star                       | t<br>size : 2.0 M |             | ]      | Oł     | <    |          |
| emmunica<br>gnature:<br>Device: I<br>asing the<br>iCode Flat                      | tion speed : 1,<br>RX Group<br>selected bloc<br>sh 1] 0xFFE0                                       | ,500,000<br>;ks<br>0000 - 1 | Star                       | t<br>size : 2.0 M |             | ]      | Oł     | <    |          |
| Eras<br>ommunica<br>gnature:<br>Device: I<br>asing the<br>Code Fla<br>sconnection | tion speed : 1,<br>RX Group<br>selected bloc<br>sh 1] 0xFFE0<br>ing the tool                       | .500,000<br>:ks<br>0000 – 1 | Star<br>bps<br>0xFFFFFFF   | t<br>size : 2.0 M |             |        | Oł     | <    |          |
| Eras<br>panture:<br>Device: I<br>asing the<br>Code Fla<br>sconnection             | tion speed : 1,<br>RX Group<br>selected bloc<br>sh 1] 0xFFE0<br>ing the tool<br><b>completed</b> . | 500,000<br>ks<br>0000 – I   | Star<br>1 bps<br>0xFFFFFFF | t<br>size : 2.0 M |             |        | Oł     | <    |          |

(5) flash\_project.rpj プロジェクトを開く

flash\_project.rpj プロジェクトは、本サンプルプログラムの以下フォルダにあります。

¥Projects¥aws\_ryz014a\_ck\_rx65n¥flash\_project¥

| 📓 Renesas Flash Programmer V3.12.00                            | ■ プロジェクトファイルを指定してください。                                                               |                     | ×                 |
|----------------------------------------------------------------|--------------------------------------------------------------------------------------|---------------------|-------------------|
| File Target Device Help                                        |                                                                                      |                     |                   |
| New Project                                                    | $\leftarrow \rightarrow \checkmark \uparrow$ aws_ryz014a_ck_rx65n $\rightarrow$ flas | sh_project > 🗸 🗸 🗸  | flash_projectの検索  |
| Open Project                                                   |                                                                                      |                     |                   |
| Save Project                                                   | 重注 ▼ 新じいフォルノー                                                                        | . ^                 |                   |
| Save Image File Pj                                             | WerkSpaceRX                                                                          | <b>^</b> 名前         | 更新日時              |
| File Checksum                                                  | WorkSpaceRXOTA                                                                       | erase from bank1    | 2023/08/22 17:23  |
| Set File Password                                              | .git                                                                                 | 🔰 flash_project.rpj | 2023/08/23 11:08  |
| 1 anna mi                                                      | .metadata                                                                            |                     |                   |
| 2 flash project roj                                            | .svn                                                                                 |                     |                   |
| 3 ck ry65n mi                                                  | ommon 🛃                                                                              |                     |                   |
|                                                                | onfiguration                                                                         |                     |                   |
| Exit                                                           | o Demos                                                                              |                     |                   |
| Start                                                          | IDT_config                                                                           |                     |                   |
| <u>o</u> tart                                                  | on Middleware                                                                        |                     |                   |
|                                                                | Projects                                                                             |                     |                   |
| Renease Elseh Brogrammer \/2.12.00.[2. http://2022]            | 🛃 aws_ether_ck_rx65n                                                                 |                     |                   |
| Loading Project (C:#WorkSpaceRXOTA#Projects#aws_ryz014a_ck_rxl | aws_ryz014a_ck_rx65n                                                                 |                     |                   |
| Loading Project (C:¥WorkSpaceRXOTA¥Projects¥aws_ryz014a_ck_rx  | e2studio_ccrx                                                                        |                     |                   |
|                                                                | a flash_project                                                                      |                     |                   |
| 1                                                              |                                                                                      | ~ <                 | >                 |
|                                                                | ファイル名(N): flash_project.rpj                                                          | JU                  | ェクトファイル (*.rpj) 〜 |
|                                                                |                                                                                      | I III               | K(O) キャンセル        |
|                                                                |                                                                                      |                     |                   |
|                                                                | Clear status and message                                                             |                     |                   |
|                                                                | <u>C</u> lear status and message                                                     |                     |                   |

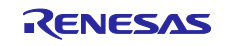

(6) 4.2.4(2)で作成した初期ファームウェア(userprog.mot)を選択する

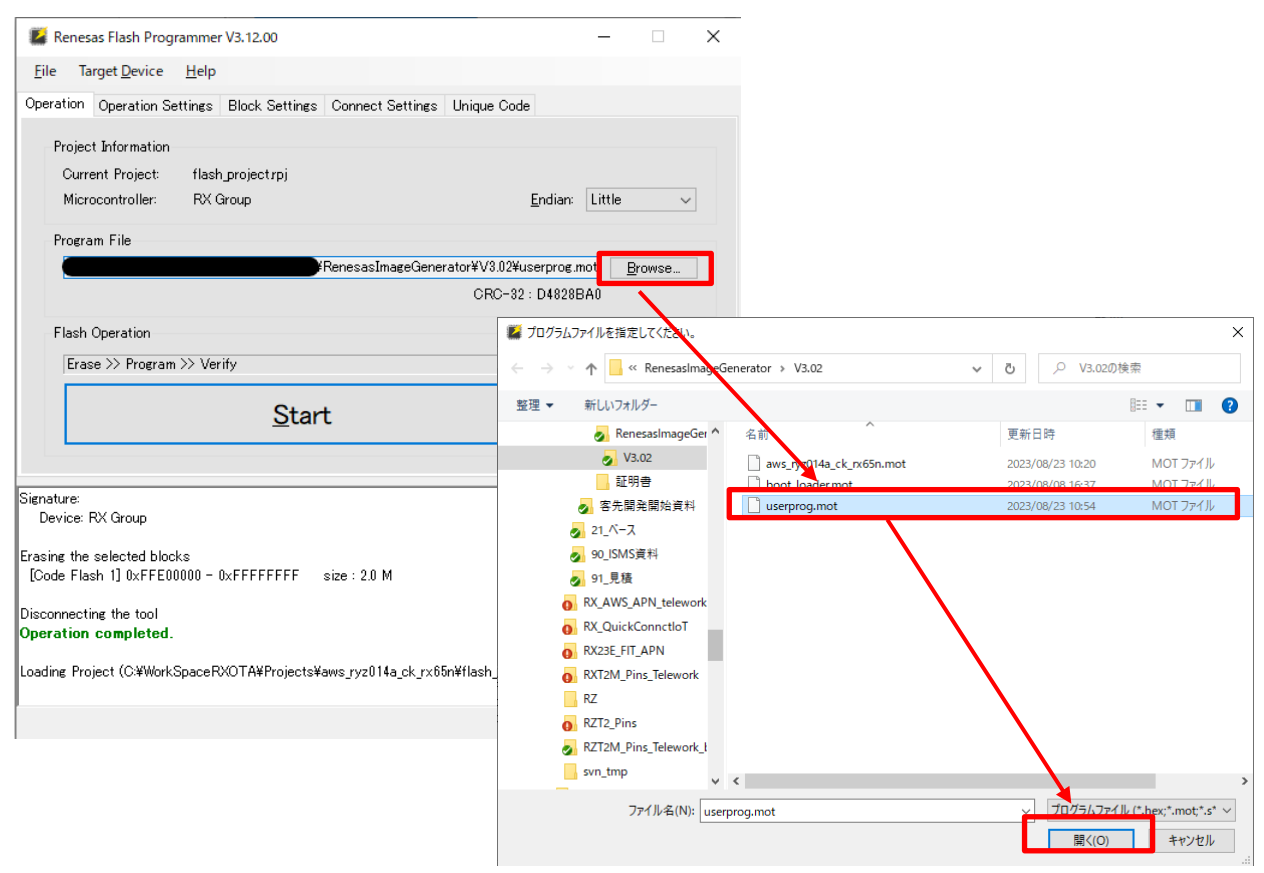

# (7) ファームウェアの書き込みを行う

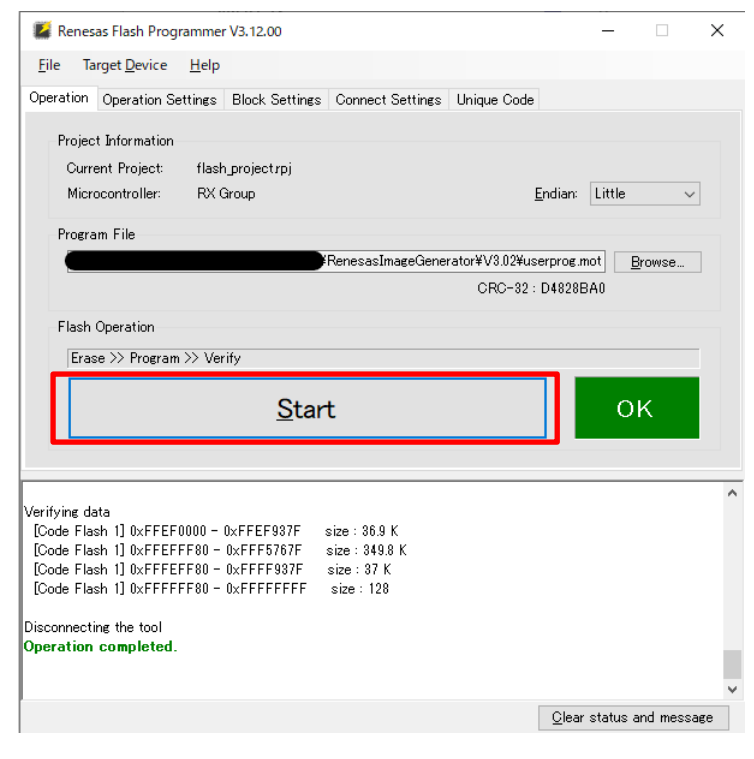

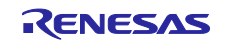

#### 4.2.5 AWS IoT 情報の登録

AWS IoT の情報は aws\_ryz014a\_ck\_rx65n を動作させて、TeraTerm にて設定します。設定した情報は データフラッシュに書き込まれます。

(1) TeraTerm を起動して、メニューの File > New Connection...から、Serial を選択して OK をクリック

| Tera Term: New    | connection                                                                               | ×                                                                                   |
|-------------------|------------------------------------------------------------------------------------------|-------------------------------------------------------------------------------------|
| ⊖ тср <u>/і</u> р | Host: myhost.exan<br>✓ Hist <u>o</u> ry<br>Service: ○ Telnet<br>◎ <u>S</u> SH<br>○ Other | TCP <u>p</u> ort#: 22<br>SSH <u>v</u> ersion: SSH2 ~<br>IP versio <u>n</u> : AUTO ~ |
| • S <u>e</u> rial | Po <u>r</u> t: COM4: USB                                                                 | Serial Device (COM4) V                                                              |

(2) メニューの Setup > Terminal...を開き、New-line の Receive を Auto、Transmit を CR+LF を選択して OK をクリック

| Tera Term: Terminal setup                                                |                                   |                   | ×                 |  |  |
|--------------------------------------------------------------------------|-----------------------------------|-------------------|-------------------|--|--|
| Terminal size<br>80 X 24<br>✓ Term size = win size<br>Auto window resize | New-line<br>Receive:<br>Transmit: | AUTO ~<br>CR+LF ~ | OK<br>Cancel      |  |  |
| Terminal ID: VT100 ~ Local echo                                          |                                   |                   | Help              |  |  |
| Answerback:                                                              | Auto                              | switch (VT<->T    | EK)               |  |  |
| Kanji (receive)                                                          | Kanji (transmit)                  |                   |                   |  |  |
| UTF-8 V                                                                  | UTF-8 🗸                           | Kanji-in:         | ^[\$B $\sim$      |  |  |
| Half-width kana                                                          | Half-width kana                   | Kanji-out:        | ^[(B $\checkmark$ |  |  |
| locale: japanes                                                          | locale: japanese                  |                   |                   |  |  |

(3) メニューの Setup > Serial port...を開いて Speed を 115200 に設定して New setting をクリック

| era Term: Serial port s                                                                                                    | setup and cor                                                                       | nnection                 |                                                  | > |
|----------------------------------------------------------------------------------------------------|-------------------------------------------------------------------------------------|--------------------------|--------------------------------------------------|---|
| Port:                                                                                                    | COM3                                                                                | ~                        | New setting                                      | ٦ |
| Speed:                                                                                                    | 115200                                                                              | ~ _                      | ·                                                |   |
| Data:                                                                                                    | 8 bit                                                                               | $\sim$                   | Cancel                                           |   |
| Parity:                                                                                                    | none                                                                                | $\sim$                   |                                                  |   |
| Stop bits:                                                                                                    | 1 bit                                                                               | $\sim$                   | Help                                             |   |
| Flow control:                                                                                                    | none                                                                                | $\sim$                   |                                                  |   |
| Transmit delay<br>0 msec/char 0 msec/line                                                                                    |                                                                                     |                          |                                                  |   |
| Device Friendly N<br>Device Instance II<br>Device Manufactu<br>Provider Name: M<br>Driver Date: 6-21-<br>Driver Version: 10. | ame: USB シリ<br>D: USB¥VID_04<br>urer: Microsof<br>licrosoft<br>2006<br>0.19041.2130 | アル デバイ<br>45B&PID_<br>ft | ス (COM3) A111¥0000000000000000000000000000000000 |   |
|                                                                                                    |                                                                                     |                          | ~                                                | 1 |
| S                                                                                                    |                                                                                     |                          | >                                                |   |

(4) CK-RX65N の J16 を RUN 側に接続し、RESET SW を押す

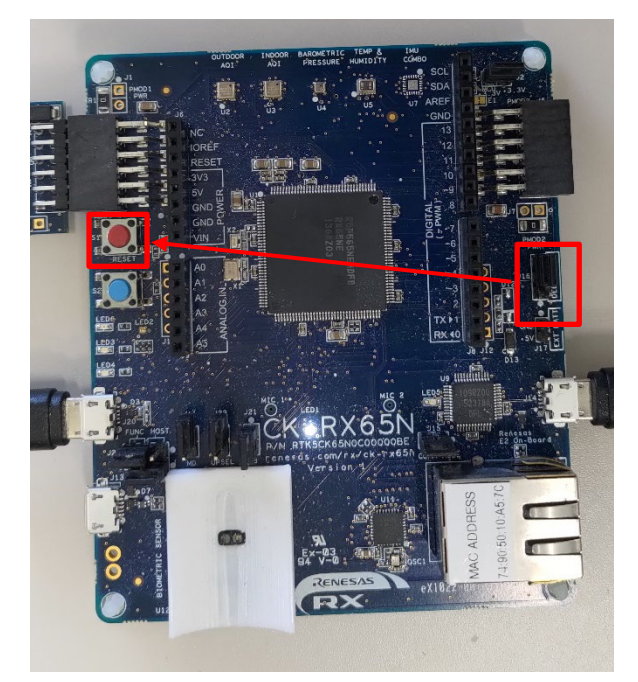

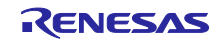

(5) TeraTermの画面にメニューが表示されたのち、10秒以内に「CLI」と入力して Enter キーを押す

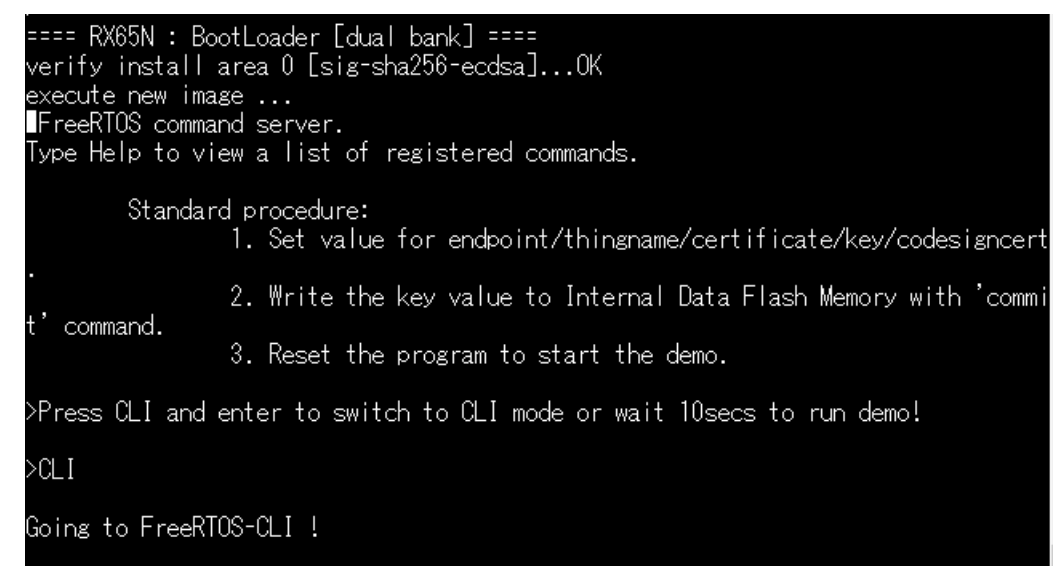

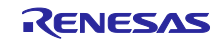

(6) 3.3.2(6)でダウンロードした証明書を登録する

TeraTerm にて「conf set cert 」と入力したのち、証明書ファイル(xxxx-certificate.pem.crt)を TeraTerm にドラッグアンドドロップ(ファイル送信)してください。最後に TeraTerm 上で「Enter」を押してください。

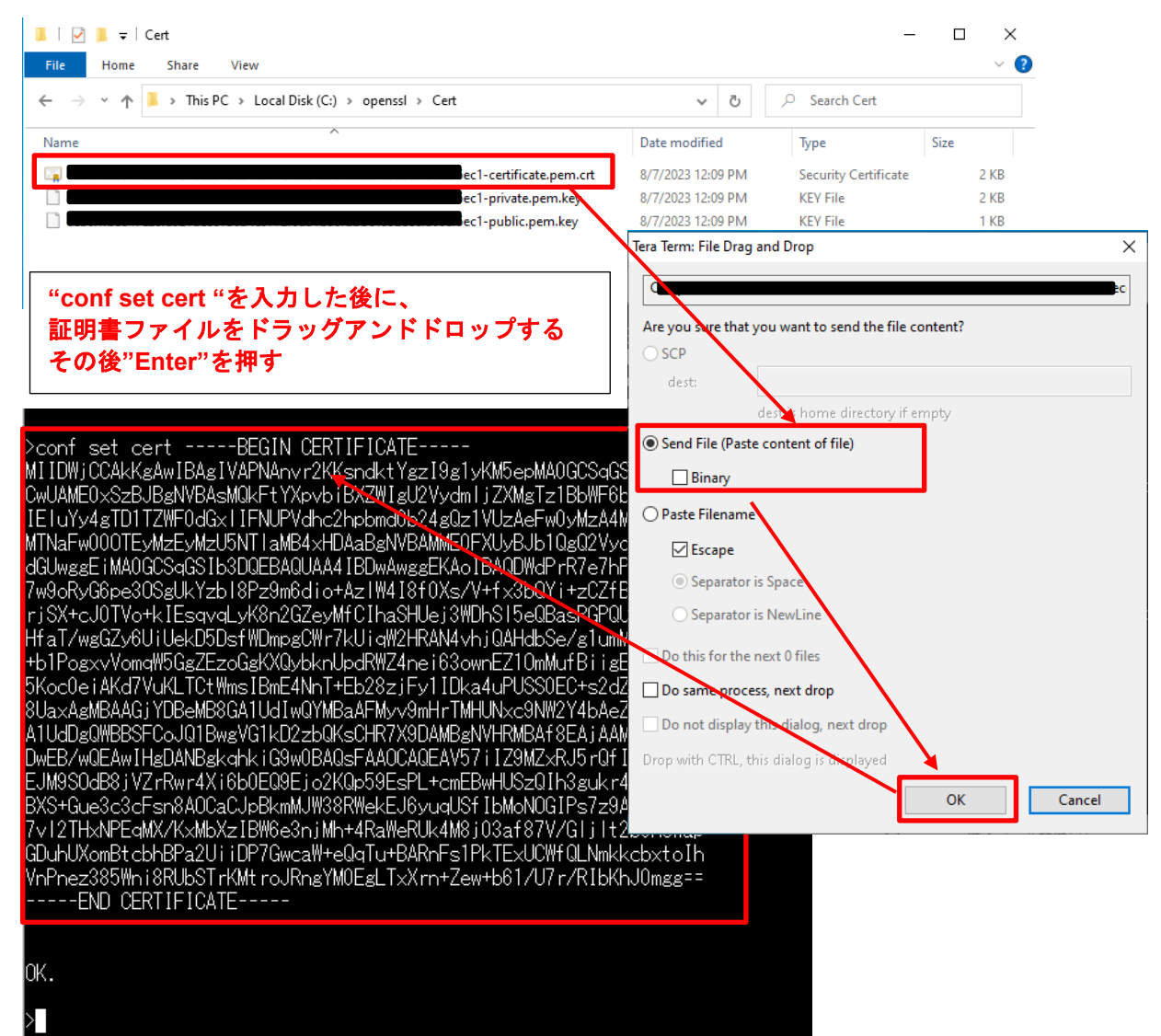

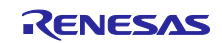

(7) 3.3.2(6)でダウンロードしたプライベートキーを登録する

TeraTerm にて「conf set key 」と入力したのち、プライベートキーファイル(xxxx- private.pem.key)を TeraTerm にドラッグアンドドロップ(ファイル送信)してください。最後に TeraTerm 上で「Enter」を押 してください。

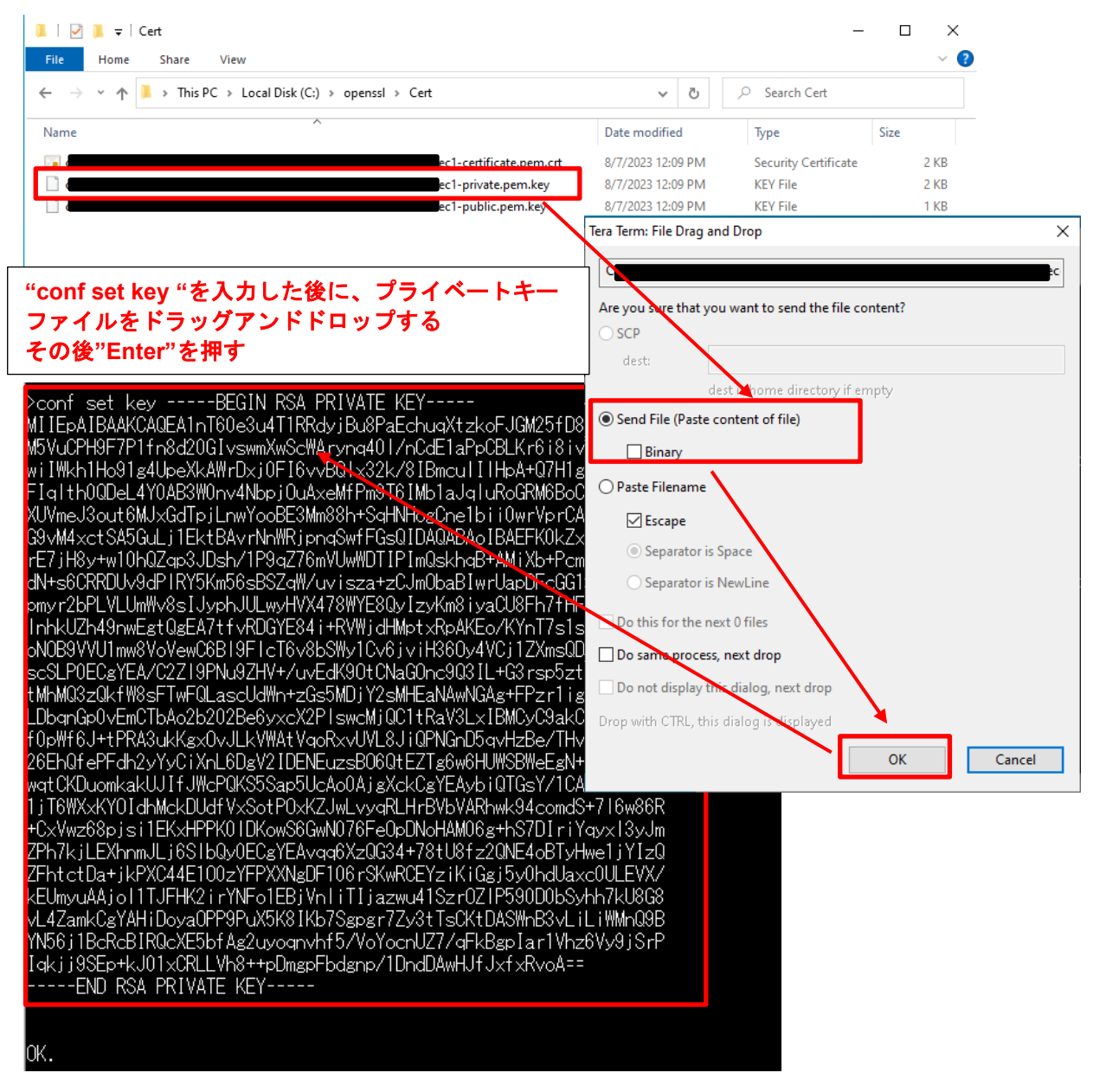

![](_page_53_Picture_5.jpeg)

(8) 3.3.2(3)で設定したモノの名前、および 3.3.3(1)で控えたエンドポイントを登録する

TeraTerm で以下のコマンドを実行する

conf set thingname [モノの名前]

conf set endpoint [エンドポイント名]

![](_page_54_Picture_5.jpeg)

(9) 4.1(6)で生成した鍵ペア証明書(secp256r1.crt)を登録する

TeraTerm にて「conf set codesigncert 」と入力したのち、鍵ペア証明書(secp256r1.crt)を TeraTerm にド ラッグアンドドロップ(ファイル送信)してください。

### ※証明書ファイルの改行コードは LF に変更してから張り付けてください

| 📜   🗹 📜 🖵   openssl<br>File Home Share View                                                               |                                              |                                    | -                                                            | - □ ×<br>~ (2) |
|----------------------------------------------------------------------------------------------------|----------------------------------------------|------------------------------------|--------------------------------------------------------------|----------------|
| $\leftarrow$ $\rightarrow$ $\checkmark$ $\uparrow$ $\blacksquare$ $\Rightarrow$ This PC $\Rightarrow$ Let | ocal Disk (C:) → openssl                     |                                    | ✓ Ö Search openssl                                           |                |
| Name                                                                                                    | Date modified                                | Tupe                               | Size                                                         | ^              |
| 🙀 secp256r1.crt                                                                                           | 8/7/2023 5:45 PM                             | Security Certificate               | 1 VD                                                         |                |
| 📋 secp256r1.csr                                                                                           | 8/4/2023 3:09 PM                             | CSR File                           | Tera Term: File Drag and Drop                                | ×              |
| 📄 secp256r1.keypair                                                                                       | 8/4/2023 3:09 PM                             | KEYPAIR File                       | C.)                                                          |                |
| secp256r1.privatekey                                                                                      | 8/4/2023 3:10 PM                             | PRIVATEKEY File                    | :\openssi\secp25or1.cft                                      |                |
| secp256r1.publickey                                                                                       | 8/4/2023 3:10 PM                             | PUBLICKEY File                     | Are you sure that you want to send the file                  | content?       |
| Qitems                                                                                                    |                                              |                                    | OSCR                                                         |                |
| "conf set codesigne                                                                                       | vert "を入力した後                                 | HT I                               |                                                              |                |
|                                                                                                    |                                              |                                    | dest:                                                        |                |
| 難ヘア証明書をトフ                                                                                                 | ックアントトロッ                                     | ノする                                | dest phome directory if                                      | empty          |
| その後"Enter"を押す                                                                                             | -                                            |                                    | Send File (Paste content of file)                            | 1              |
|                                                                                                    |                                              |                                    |                                                              |                |
|                                                                                                    |                                              |                                    | Binary                                                       | J              |
| Noonf oot oodooignoort -                                                                                  |                                              |                                    | O Paste Filen me                                             |                |
| MITE/-COASHCEAST&RCETT                                                                                    |                                              | STE<br>SCCCSCSM/QDAMCK             | (T _                                                         |                |
| MITID/2008A00EAST43411A7Th<br>COVDV00CE II/UDE0MACA1UE                                                    | TUNZEONAZAFUTJOUWA<br>TAMETANIKA AEVDI AMDA  | UGUUQGUW43DAWUN<br>NYDA JWDH0      | Escape                                                       |                |
| UQTDYQQGEWJNODEOMAWGATOE<br>MAAKAANKAANKAATOE                                                             | CAWE FOINDAZEXUJ AMD81<br>MATHECCHOLUEDAOD~1 |                                    | Separator is Space                                           |                |
| YQQNDANQAANOCORTDTELMAKU<br>Dalaalitti COMODOODWEWO—VW11                                                  | ATUEUWWUUUUXEDAUDBI                          | NYDAMWDZYZTIYIIC<br>AVDTI-NA WDAY  |                                                              |                |
| DEMONKIGSWUDUGENENSZINII<br>DIMONDAWITA2NITA-NEAWAYE                                                      |                                              | 4ADTIZMUSWINDAZN<br>4DAVDVOOIDNVD. | Separator is NewLine                                         |                |
| UTMZMU8WMTAZMTAZMFOW8TEX<br>MAOA1UEDETANE - AEETAE                                                        | (UZAJOBINYDATTAKPUMU)<br>D-MVD4-MCED01101    |                                    | Do this for the next 0 files                                 |                |
| MAWGATUEDWWFTSINNAZEXETAF                                                                                 | DBINYDAOMUEDPCOTZQU<br>MD4000-001L0D0ELAD    | YTMQSWUQTDYQQLL<br>VDLANILLVV. VUD |                                                              |                |
|                                                                                                    | MB4GGOQGOIDOUUEJAK                           |                                    | Do seme process, next drop                                   |                |
|                                                                                                    | INKJUPUMBBWINCAASMIH.                        | X+GIPWXAIXINHPF                    | Do not district this dialog, next drop                       |                |
|                                                                                                    | IIgqKKrKXIYUZ99MPr4U                         | 0gH4UIVSEgULIII                    |                                                              | $\mathbf{X}$   |
| UCQUSM49BAMCAUgAMEUUIDyb                                                                                  | Bd/v8eNHZ1brm13d1+                           | TNYYKTUUC6NQ7hF                    | <ul> <li>Drop with CTFL, this dialog is displayed</li> </ul> | 4              |
| AIEAgXbt1yZZZuK8GU/cF1f1                                                                                  | 8F6EJ9p2UVzKIZWOIr                           | odRYN=                             |                                                              |                |
| END CERTIFICATE                                                                                           |                                              |                                    |                                                              | OK Cancel      |
|                                                                                                    |                                              |                                    |                                                              |                |
| 07                                                                                                    |                                              |                                    |                                                              |                |
| UK.                                                                                                    |                                              |                                    |                                                              |                |

![](_page_54_Picture_11.jpeg)

(10) AWS IoT の設定を Commit (データフラッシュに書き込み)

TeraTerm で以下のコマンドを実行する

conf commit

| >conf commit                                           |  |
|--------------------------------------------------------|--|
| 0 4472481 [CLI] Destroyed Certificate.                 |  |
| 1 4472485 [CLI] Write certificate                      |  |
| 2 4472545 [CLI] Destroved Private key.                 |  |
| 3 4472685 [CLI] Write Private key                      |  |
| Configuration saved to Data Flash and used 2879 bytes. |  |

(11) Reset 実行

TeraTerm で以下のコマンドを実行する

reset

リセット実行後、TeraTerm に通信ログが表示され、OTA ジョブ待ちになっていることを確認する。

| M                 | Tera Tern               | n - [disconnected] VT                                                                                                    | _              |                | ×  |
|-------------------|-------------------------|----------------------------------------------------------------------------------------------------|----------------|----------------|----|
| File              | Edit S                  | etup Control Window Help                                                                                                    |                |                |    |
| 337<br>338<br>339 | 44532<br>44532<br>44577 | [MQTT] [INFO] MQTT connection established with the brok<br>[MQTT] [INFO] Successfully connected to MQTT broker.<br>[PUBSUB] [INFO]Start PubSub Demo Task 0                                                                                                    | er.<br>        |                | ^  |
| 340               | 44583                   | [PUBSUB] [INFO]Start PubSub Demo Task 1                                                                                                    |                |                |    |
| 341               | 44589                   | [OTA Demo Ta] [INFO]Start OTA Task                                                                                                    |                |                |    |
| 342<br>ubsi       | 44595<br>ub_demo        | [PUBSUB] [INFO] Sending subscribe request to agent for<br>o/dummy/task_0                                                                                                    | topic          | filter:        | p  |
| 343               | 44608                   | [PUBSUB] [INFO] Sending subscribe request to agent for the subscribe request to agent for the subscribe request to agent | topic          | filter:        | р  |
| 344<br>345        | 44617<br>44619          | [OTA Demo Ta] [INFO] OTA over MQTT demo, Application ve<br>[OTA Demo Ta] [INFO] Received: 0 Queued: 0 Process                                                                                                    | rsion<br>ed: O | 0.9.2<br>Dropp | ed |
| . 0<br>346<br>347 | 45332<br>45332          | [MQTT] [DEBUG] generated AT command: AT+SQNSSENDEXT=1,33<br>[MQTT] [DEBUG] RTS output 0                                                                                                    | 3              |                |    |
| 348               | 45336                   | [cellular_re] [DEBUG] received AT command response:                                                                                                    |                |                |    |
| 249<br>>          | 45336                   | [cellular_re] [DEBUG] clear buff =                                                                                                    |                |                |    |

![](_page_55_Picture_11.jpeg)

- 5. ファームウェアの更新
- 5.1 更新用ファームウェア構築
- 5.1.1 バージョンの変更
- (1) ファームウェアのバージョンを v0.9.3 に変更する

aws\_ryz014a\_ck\_rx65n¥src¥frtos\_config¥ demo\_config.hのAPP\_VERSION\_BUILD 定義を3にしてビルドを再実行する。

![](_page_56_Picture_6.jpeg)

(2) Renesas Image Generator を使用して更新ファームウェアを生成

5.1.1(1)で再ビルドしたファームウェア(aws\_ryz014a\_ck\_rx65n.mot)を Renesas Image Generator フォル ダに上書きし、コマンドプロンプトで以下コマンドを実行します。

python image-gen.py -iup aws\_ryz014a\_ck\_rx65n.mot -ip RX65N\_DualBank\_ImageGenerator\_PRM.csv -o user\_093 -key secp256r1.privatekey -vt ecdsa -ff RTOS

上記コマンドで、user\_093.rsu ファイルが生成されます。

![](_page_56_Picture_12.jpeg)

5.2 ファームウェアの更新

AWS にて、ファームウェアの更新を行うための OTA 更新ジョブを作成します。

 (1) IoT Core のメニューから Manage(管理) > Remote actions(リモートアクション) > Jobs(ジョブ)から Create job(ジョブを作成)を選択

| Manage                             | AWS INT N Manage N Remote actions N Jobs                                                                                               |
|------------------------------------|----------------------------------------------------------------------------------------------------|
| <ul> <li>All devices</li> </ul>    | And the runage of remote actions of 3003                                                                                               |
| Things                             |                                                                                                    |
| Thing groups                       | Jobs define a set of remote operations to send to and run on one or more devices that are connected to AWS IoT. If you have remote     |
| Thing types                        | operations that are frequently performed, such as rebooting or installing new applications, use job templates to create reusable jobs. |
| Fleet metrics                      | C     Edit     Cancel     Delet                                                                                                    |
| Greengrass devices                 | Q Filter jobs All status values V All types V (1 )                                                                                     |
| LPWAN devices                      |                                                                                                    |
| Software packages New              | Name ▼ Type ▼ Status ▼ Created date                                                                                                    |
| <ul> <li>Remote actions</li> </ul> |                                                                                                    |
| Jobs                               | No jobs                                                                                                    |
| Job templates                      | You don't have any jobs in ap-northeast-1.                                                                                             |
| Secure tunnels                     | Create job                                                                                                    |
| Message routing                    |                                                                                                    |

(2) Create FreeRTOS OTA update job (FreeRTOS OTA 更新ジョブを作成)を選択して次へ

| Manage                             | AWS INT & Manage & Remote actions & John & Create joh                                                                     |
|------------------------------------|----------------------------------------------------------------------------------------------------|
| <ul> <li>All devices</li> </ul>    |                                                                                                    |
| Things                             | Create job Info                                                                                                    |
| Thing groups                       | Jobs define remote operations to send to and run on devices that are connected to AWS IoT. Create a custom job or a       |
| Thing types                        | FreeRTOS over-the-air (OTA) update job.                                                                                   |
| Fleet metrics                      |                                                                                                    |
| Greengrass devices                 | Job type                                                                                                    |
| LPWAN devices                      |                                                                                                    |
| Software packages New              | O Create custom job                                                                                                    |
| <ul> <li>Remote actions</li> </ul> | Create a job to send an executable job file to one or more devices connected to AWS IoT.                                  |
| Jobs                               |                                                                                                    |
| Job templates                      | Create FreeRTOS OTA update job                                                                                            |
| Secure tunnels                     | Send a request to acquire an executable job file from one of your S3 buckets to one or more devices connected to AWS IoT. |
| Message routing                    |                                                                                                    |
| Retained messages                  | Cancel Next                                                                                                    |
| <ul> <li>Security</li> </ul>       |                                                                                                    |

![](_page_57_Picture_8.jpeg)

(3) ジョブ名を入力(例:rx65n\_ota\_demo\_job)して次へ

| AWS IoT > Jobs > Create job > C  | DTA job                                                                                                    |
|----------------------------------|----------------------------------------------------------------------------------------------------|
| Step 1<br>OTA job properties     | OTA job properties Info                                                                                                    |
| Step 2<br>OTA file configuration | Job properties                                                                                                    |
| Step 3<br>OTA job configuration  | Job name<br>rx65n_ota_demo_job<br>Enter a unique name without spaces. Valid characters: a-A<br>A-Z, 0-9, - (hyphen), and _ (underscore)<br>Description - optional<br>Enter job description |
|                                  | ► Tags - optional                                                                                                    |
|                                  | Cancel Next                                                                                                    |

(4) Devices to update(更新するデバイス)をクリックして、更新するデバイスを選択

| OTA file configuration Info                                                                                                    |                         |
|----------------------------------------------------------------------------------------------------|-------------------------|
| <b>Devices Info</b><br>This OTA update job will send your file securely over MQTT or HTTP to the FreeR the thing groups that you choose. | TOS-based things and/or |
| Devices to update                                                                                                    |                         |
| Choose things and/or thing groups                                                                                                    |                         |
| Q                                                                                                    |                         |
| Thing groups                                                                                                    |                         |
| Things                                                                                                    |                         |
| ✓ rx65n_ota_demo_thing                                                                                                    |                         |

![](_page_58_Picture_6.jpeg)

(5) Create new profile(新しいプロファイルの作成)を選択

![](_page_59_Figure_2.jpeg)

過去にプロファイルを作成していた場合は、(5)~(9)は省略できます。Choose existing code signing profile (既存のコード署名プロファイル)で過去に作成したプロファイルを選択してください。

| Existing code signing profile                  | _                      |
|------------------------------------------------|------------------------|
| Choose existing code signing profile           | Create new profile     |
| Q                                              |                        |
| rx65n_ota_demo_profile2 /dummy<br>SHA256 ECDSA |                        |
| rx65n_ota_demo_profile dummy<br>SHA256 ECDSA   | lect an existing file. |
| File to upload                                 |                        |

![](_page_59_Picture_6.jpeg)

- (6) プロファイル作成(1) プロファイル名、デバイスハードウェアプラットフォーム
- プロファイル名を入力(例: rx65n\_ota\_demo\_profile)
- デバイスハードウェアプラットフォームに「Windows Simulator」を選択

| Create a code signing profile                                                           | × |
|-----------------------------------------------------------------------------------------|---|
| Profile name                                                                            |   |
| rx65n_ota_demo_profile                                                                  |   |
| Enter a unique name without spaces. Valid characters: a-Z, A-Z, U-9, and _ (underscore) |   |
| Device hardware platform                                                                |   |
| Windows Simulator                                                                       | ] |
|                                                                                         |   |

(7) プロファイル作成(2) 証明書のインポート

- コード署名証明書で新しい署名証明書のインポートをクリック
- Certificate body(証明書本文)に 4.1(6) で作成した secp256r1.crt を選択
- Certificate private key(証明書のプライベートキー)に 4.1 で作成した secp256r1.privateky を選択
- Certificate chain(証明書チェーン)に 4.1(3)で作成した ca.crt を選択
- Import(インポート)をクリック

| Code signing certificate<br>WS Certificate Manager (ACM) handles<br>ertificates. You can use ACM to create a<br>se for signing. You must have a certific | the complexity of creating, managing, or importing SSL/TLS<br>in ACM Certificate or import a third-party certificate that you<br>ate to sign code. |  |
|----------------------------------------------------------------------------------------------------|----------------------------------------------------------------------------------------------------|--|
| <ul> <li>Import new code signing<br/>certificate</li> </ul>                                                                                              | <ul> <li>Select an existing certificate</li> </ul>                                                                                                 |  |
| Certificates                                                                                                    |                                                                                                    |  |
| Certificate body R Choose file                                                                                                    | secp256r1.crt<br><sup>753 bytes</sup> Olloaded                                                                                                    |  |
| Certificate private key  Choose file                                                                                                    | secp256r1.privatekey<br>232 bytes<br>O Uploaded                                                                                                    |  |
| Certificate chain - optional                                                                                                    | ca.crt<br>890 bytes<br>⊘ Uploaded                                                                                                    |  |
| Import                                                                                                    |                                                                                                    |  |
| Path name of code signing certific<br>This is the name and location of the cer<br>DTA image signature verification.                                      | ate on device<br>tificate that your FreeRTOS device firmware uses to perform                                                                       |  |

![](_page_60_Picture_13.jpeg)

- (8) プロファイル作成(3) デバイスのコード署名証明書のパス名を入力して Create をクリック
  - パス名は任意です。(例:dummy)

| Import                                                                                                    |        |        |
|----------------------------------------------------------------------------------------------------|--------|--------|
| Path name of code signing certificate on device<br>This is the name and location of the certificate that your FreeRTOS device firmware uses to perform<br>OTA image signature verification.<br>dummy |        |        |
|                                                                                                    |        | -      |
|                                                                                                    | Cancel | Create |

(9) プロファイルに先ほど作成したプロファイル名が選択されているのを確認

| File Info                                                                                                    |                                                                                                    |                                                                        |  |  |  |
|----------------------------------------------------------------------------------------------------|----------------------------------------------------------------------------------------------------|------------------------------------------------------------------------|--|--|--|
| Sign and choose your f<br>Code signing ensures that<br>that the code hasn't been o<br>options for code signing.                              | <b>ile</b><br>devices only run code published<br>changed or corrupted since it wa                                        | d by trusted authors and<br>as signed. You have three                  |  |  |  |
| • Sign a new file for me.                                                                                                    | Choose a previously signed file.                                                                                         | Use my<br>custom<br>signed file.                                       |  |  |  |
| Code signing prof<br>This profile will contain inf<br>specifies your device's harc<br>and the location of your co<br>Existing code signing p | ile<br>ormation needed to create a co<br>lware platform, certificate from<br>ode signing certificate path on y<br>rofile | de signing job. The profile<br>AWS Certificate Manager,<br>our device. |  |  |  |
| rx65n_ota_demo_profile   Create new profile                                                                                                  |                                                                                                    |                                                                        |  |  |  |

![](_page_61_Picture_7.jpeg)

(10) 更新用ファームウェアのアップデート

- Upload a new file (新しいファイルをアップロードする)を選択
- File to upload (アップロードするファイル)に 5.1.1(2)で作成した usr093.rsu を選択
- Browse S3(S3 をブラウズ)に 3.4 で作成した S3 バケットを選択
- Path name of file on device(デバイス上のファイルのパス名)を入力 (パス名は任意「例: /device/updates」)

| File                                                                                                 |                                              |  |  |  |
|----------------------------------------------------------------------------------------------------|----------------------------------------------|--|--|--|
| • Upload a new file.                                                                                 | <ul> <li>Select an existing file.</li> </ul> |  |  |  |
| File to upload                                                                                       |                                              |  |  |  |
|                                                                                                    |                                              |  |  |  |
| File upload location in S3                                                                           | be stored                                    |  |  |  |
| 3 URL                                                                                                | be stored.                                   |  |  |  |
| Create S3 bucket       Browse S3                                                                     |                                              |  |  |  |
| Format: st://bucket/prefix/object. Path name of file on device                                       |                                              |  |  |  |
| It is the name and location where the file will be stored on the FreeRTOS device.<br>/device/updates |                                              |  |  |  |
| File type - optional                                                                                 |                                              |  |  |  |

(11) Role (ロール)に 3.5(5)で作成したロールを選択して次へ

| IAM role Info                                                                                    |           |      |      |
|--------------------------------------------------------------------------------------------------|-----------|------|------|
| Role<br>Choose a role that grants AWS IoT access to S3, AWS IoT jobs, and AWS Code<br>resources. | e signing |      |      |
| с                                                                                                | Cancel    | Back | Next |

![](_page_62_Picture_10.jpeg)

(12) Create job (ジョブの作成)をクリック

| OTA job configuration Info                                                                                                    |   |
|----------------------------------------------------------------------------------------------------|---|
| Job run type<br>Choose how to run this job.                                                                                                    |   |
| <ul> <li>Your job will complete after deploying to the devices and groups<br/>that you chose (snapshot)</li> <li>Your job will continue to deploy to any devices added to the groups<br/>that you chose (continuous)</li> </ul>               |   |
| Job start rollout configuration - optional<br>Specify how quickly devices will be notified when a pending job starts.                                                                                                    |   |
| Job stop configuration - optional                                                                                                    |   |
| These configurations define when to automatically stop the job. The job stops if a percentage of devices fail<br>the deployment after a minimum number have deployed. The job cancels if any of the criteria are met after<br>the job starts. |   |
| Job run timeout configuration - optional<br>Specify how long the job will run.                                                                                                    |   |
| Cancel Back Create je                                                                                                    | b |

# (13) ファームウェアの受信が完了するまで待つ

ジョブが開始されると、受信およびファームウェアの書き込みを行います。

![](_page_63_Picture_5.jpeg)

![](_page_63_Picture_7.jpeg)

更新が完了すると、リセットがかかり最初のメニューが表示されます。

![](_page_64_Picture_2.jpeg)

(14) ファームウェアのバージョンが Ver0.9.3 になっていることを確認

| M                 | СОМ3                          | - Tera Term VT                             |                                  |                            |                                                                                         | _                    |                    | ×      |
|-------------------|-------------------------------|--------------------------------------------|----------------------------------|----------------------------|-----------------------------------------------------------------------------------------|----------------------|--------------------|--------|
| <u>F</u> ile      | e <u>E</u> dit                | <u>S</u> etup C <u>o</u> ntrol             | <u>W</u> indow                   | <u>K</u> anjiCode          | <u>H</u> elp                                                                            |                      |                    |        |
| OK                |                               |                                            |                                  |                            |                                                                                         |                      |                    | ^      |
| 333<br>334<br>335 | 8 40640<br>4 40640<br>5 4069  | 6 [MQTT] [II<br>6 [MQTT] [II<br>1 [PUBSUB] | NFO] MQT<br>NFO] Suc<br>[INFO] - | T connect<br>cessfulls<br> | tion established with the br<br>/ connected to MQTT broker.<br>Start PubSub Demo Task 0 | oker.                |                    |        |
| 336               | 6 4069                        | 7 [PUBSUB]                                 | [INFO] -                         | {                          | Start PubSub Demo Task 1                                                                |                      |                    |        |
| 33                | 7 40703                       | 3 [OTA Demo                                | Ta][IN                           | F0]                        | Start OTA Task                                                                          |                      |                    |        |
| 338<br>ubs<br>339 | 3 4070;<br>sub_der<br>3 4072; | 9 [PUBSUB]<br>no/dummy/ta:<br>2 [PUBSUB]   | [INFO] S<br>sk_0<br>[INFO] S     | ending su<br>ending su     | ubscribe request to agent fo<br>ubscribe request to agent fo                            | or topic<br>or topic | filter:<br>filter: | p<br>p |
| 34                | ub_der<br>1_40731             | no/dummy/ta:<br>1 FAT& Demo                | Tal Fin                          | ΕΟΊ ΟΤΔ ζ                  | over MOTT demo Application                                                              | version              | 093                |        |
| 34<br>• 1         | 4073<br>1                     | 3 LOTA Demo                                | la] [IN                          | FU] Rece                   | eived: 0 Queued: 0 Proce                                                                | essed: U             | Dropp              | ed     |
| 342               | 2 41440                       | 6 [MQTT] [DI                               | EBUG] ge                         | nerated #                  | AT command: AT+SQNSSENDEXT=1                                                            | ,33                  |                    |        |
| 343               | 3 41440                       | 6 [MQTT] [DI                               | EBUG] RT                         | S output                   | 0                                                                                       |                      |                    |        |
| 344<br>>          | 4 41450                       | ) [cellular                                | _re] [DE                         | BUG] rece                  | eived AT command response:                                                              |                      |                    | ~      |

![](_page_64_Picture_6.jpeg)

# 6. トラブルシューティング

本サンプルを実行する際に想定されうるトラブルおよびその解決策を下表に示します。

| No | トラブル内容     | 原因                | 解決策                        | 参照       |
|----|------------|-------------------|----------------------------|----------|
| 1  | 初期ファームウェ   | Python のパスが通ってい   | Python を再インストールしてくだ        | 2.2      |
|    | アの作成コマンド   | ない                | さい。また、2.2(3)の手順で、          |          |
|    | が失敗する      |                   | 「Add python.exe to PATH」 に |          |
|    |            |                   | チェックが入っていることを確認し           |          |
|    |            |                   | てください。                     |          |
| 2  |            | 暗号化ライブラリがイン       | 暗号化ライブラリをインストールし           | 2.2(5)   |
|    |            | ストールされていない        | てください。                     |          |
| 3  | 初期ファームウェ   | CK-RX65N がデバッグ設   | CK-RX65N の J16 の設定が 1-2    | 2.5      |
|    | アが書き込めない   | 定になっていない          | ショート(デバッグ)になっている           |          |
|    |            |                   | ことを確認してください。               |          |
| 4  | 初期ファームウェ   | CK-RX65N が RUN 設定 | CK-RX65N の J16 の設定が 2-3    | 4.2.5(4) |
|    | アが起動しない    | になっていない           | ショート(RUN)になっているこ           |          |
|    |            |                   | とを確認してください。                |          |
| 5  | セルラー通信が開   | RYZ014A PMOD が正し  | RYZ014A PMOD の接続を見直して      | 2.5      |
|    | 始できない      | く接続されていない         | ください。                      |          |
| 6  |            | SIM カードが挿入されて     | SIM カードを挿入してください。          | 2.5      |
|    |            | いない               |                            |          |
| 7  |            | SIM カードの設定が正し     | r_cellular のコンフィグ設定を見直     | 4.2.3(4) |
|    |            | くされていない           | してください。                    |          |
| 8  |            | CK-RX65N 付属の SIM  | SIM カードのアクティベーション          | 4.2.3(4) |
|    |            | カードを使用しており、       | を行ってください。                  |          |
|    |            | かつ SIM カードのアク     |                            |          |
|    |            | ティベーションができて       |                            |          |
|    |            | いない               |                            |          |
| 9  | セルラー通信中に   | 通信環境が悪い           | RYZ014A PMOD にアンテナおよび      | 2.5      |
|    | エラーが発生する   |                   | 電源の接続を行ってください。             |          |
|    |            |                   | また、アンテナを窓際など通信環境           |          |
|    |            |                   | の良い場所においてください。             |          |
| 10 | AWS への接続で  | AWS loT 情報が設定され   | 再度、AWS loT 情報の設定を行っ        | 4.2.5    |
|    | エラーが発生する   | ていない、または間違え       | てください。                     |          |
|    |            | ている               |                            |          |
| 11 | ブートローダ起動   | ブートローダに公開鍵が       | ブートローダの公開鍵設定を見直し           | 4.2.3(1) |
|    | 後にファームウェ   | 正しく設定がされていな       | てください。                     |          |
|    | アが起動しない    | い                 |                            |          |
| 12 | OTA アップデート | ファームウェアに公開鍵       | ファームウェアの公開鍵設定を見直           | 4.2.3(1) |
|    | 後にファームウェ   | が正しく設定されていな       | してください。                    |          |
|    | アが起動しない    | い                 |                            |          |
| 13 |            | デバイス選択が正しく設       | ファームウェアおよびブートローダ           | 4.2.3(5) |
|    |            | 定されていない           | のデバイス設定を見直してくださ            | ~        |
|    |            |                   | ιν <u>。</u>                | 4.2.3(9) |

表 6-1 トラブルシューティング

![](_page_65_Picture_7.jpeg)

# 改訂記録

|      |           | 改訂内容 |      |  |
|------|-----------|------|------|--|
| Rev. | 発行日       | ページ  | ポイント |  |
| 1.00 | Sep.15.23 | -    | 初版発行 |  |
|      |           |      |      |  |

![](_page_66_Picture_4.jpeg)

#### 製品ご使用上の注意事項

ここでは、マイコン製品全体に適用する「使用上の注意事項」について説明します。個別の使用上の注意事項については、本ドキュメントおよびテク ニカルアップデートを参照してください。

1. 静電気対策

CMOS 製品の取り扱いの際は静電気防止を心がけてください。CMOS 製品は強い静電気によってゲート絶縁破壊を生じることがあります。運搬や保存の際には、当社が出荷梱包に使用している導電性のトレーやマガジンケース、導電性の緩衝材、金属ケースなどを利用し、組み立て工程にはアースを施してください。プラスチック板上に放置したり、端子を触ったりしないでください。また、CMOS 製品を実装したボードについても同様の扱いをしてください。

2. 電源投入時の処置

電源投入時は、製品の状態は不定です。電源投入時には、LSIの内部回路の状態は不確定であり、レジスタの設定や各端子の状態は不定です。外部 リセット端子でリセットする製品の場合、電源投入からリセットが有効になるまでの期間、端子の状態は保証できません。同様に、内蔵パワーオン リセット機能を使用してリセットする製品の場合、電源投入からリセットのかかる一定電圧に達するまでの期間、端子の状態は保証できません。

3. 電源オフ時における入力信号

当該製品の電源がオフ状態のときに、入力信号や入出力プルアップ電源を入れないでください。入力信号や入出力プルアップ電源からの電流注入に より、誤動作を引き起こしたり、異常電流が流れ内部素子を劣化させたりする場合があります。資料中に「電源オフ時における入力信号」について の記載のある製品は、その内容を守ってください。

4. 未使用端子の処理

未使用端子は、「未使用端子の処理」に従って処理してください。CMOS 製品の入力端子のインピーダンスは、一般に、ハイインピーダンスとなっています。未使用端子を開放状態で動作させると、誘導現象により、LSI 周辺のノイズが印加され、LSI 内部で貫通電流が流れたり、入力信号と認識 されて誤動作を起こす恐れがあります。

5. クロックについて

リセット時は、クロックが安定した後、リセットを解除してください。プログラム実行中のクロック切り替え時は、切り替え先クロックが安定した 後に切り替えてください。リセット時、外部発振子(または外部発振回路)を用いたクロックで動作を開始するシステムでは、クロックが十分安定 した後、リセットを解除してください。また、プログラムの途中で外部発振子(または外部発振回路)を用いたクロックに切り替える場合は、切り 替え先のクロックが十分安定してから切り替えてください。

6. 入力端子の印加波形

入力ノイズや反射波による波形歪みは誤動作の原因になりますので注意してください。CMOS 製品の入力がノイズなどに起因して、V<sub>IL</sub>(Max.)からV<sub>IH</sub>(Min.)までの領域にとどまるような場合は、誤動作を引き起こす恐れがあります。入力レベルが固定の場合はもちろん、V<sub>IL</sub>(Max.)からV<sub>IH</sub>(Min.)までの領域を通過する遷移期間中にチャタリングノイズなどが入らないように使用してください。

リザーブアドレス(予約領域)のアクセス禁止
 リザーブアドレス(予約領域)のアクセスを禁止します。アドレス領域には、将来の拡張機能用に割り付けられている リザーブアドレス(予約領域)があります。これらのアドレスをアクセスしたときの動作については、保証できませんので、アクセスしないようにしてください。

8. 製品間の相違について

型名の異なる製品に変更する場合は、製品型名ごとにシステム評価試験を実施してください。同じグループのマイコンでも型名が違うと、フラッ シュメモリ、レイアウトパターンの相違などにより、電気的特性の範囲で、特性値、動作マージン、ノイズ耐量、ノイズ幅射量などが異なる場合が あります。型名が違う製品に変更する場合は、個々の製品ごとにシステム評価試験を実施してください。

## ご注意書き

- 本資料に記載された回路、ソフトウェアおよびこれらに関連する情報は、半導体製品の動作例、応用例を説明するものです。回路、ソフトウェアおよびこれらに関連する情報を使用する場合、お客様の責任において、お客様の機器・システムを設計ください。これらの使用に起因して生じた損害 (お客様または第三者いずれに生じた損害も含みます。以下同じです。)に関し、当社は、一切その責任を負いません。
- 当社製品または本資料に記載された製品データ、図、表、プログラム、アルゴリズム、応用回路例等の情報の使用に起因して発生した第三者の特許 権、著作権その他の知的財産権に対する侵害またはこれらに関する紛争について、当社は、何らの保証を行うものではなく、また責任を負うもので はありません。
- 3. 当社は、本資料に基づき当社または第三者の特許権、著作権その他の知的財産権を何ら許諾するものではありません。
- 4. 当社製品を組み込んだ製品の輸出入、製造、販売、利用、配布その他の行為を行うにあたり、第三者保有の技術の利用に関するライセンスが必要と なる場合、当該ライセンス取得の判断および取得はお客様の責任において行ってください。
- 5. 当社製品を、全部または一部を問わず、改造、改変、複製、リバースエンジニアリング、その他、不適切に使用しないでください。かかる改造、改 変、複製、リバースエンジニアリング等により生じた損害に関し、当社は、一切その責任を負いません。
- 6. 当社は、当社製品の品質水準を「標準水準」および「高品質水準」に分類しており、各品質水準は、以下に示す用途に製品が使用されることを意図しております。

標準水準: コンピュータ、OA 機器、通信機器、計測機器、AV 機器、家電、工作機械、パーソナル機器、産業用ロボット等 高品質水準:輸送機器(自動車、電車、船舶等)、交通制御(信号)、大規模通信機器、金融端末基幹システム、各種安全制御装置等 当社製品は、データシート等により高信頼性、Harsh environment向け製品と定義しているものを除き、直接生命・身体に危害を及ぼす可能性のあ る機器・システム(生命維持装置、人体に埋め込み使用するもの等)、もしくは多大な物的損害を発生させるおそれのある機器・システム(宇宙機 器と、海底中継器、原子力制御システム、航空機制御システム、プラント基幹システム、軍事機器等)に使用されることを意図しておらず、これら の用途に使用することは想定していません。たとえ、当社が想定していない用途に当社製品を使用したことにより損害が生じても、当社は一切その 責任を負いません。

- 7. あらゆる半導体製品は、外部攻撃からの安全性を100%保証されているわけではありません。当社ハードウェア/ソフトウェア製品にはセキュリ ティ対策が組み込まれているものもありますが、これによって、当社は、セキュリティ脆弱性または侵害(当社製品または当社製品が使用されてい るシステムに対する不正アクセス・不正使用を含みますが、これに限りません。)から生じる責任を負うものではありません。当社は、当社製品ま たは当社製品が使用されたあらゆるシステムが、不正な改変、攻撃、ウイルス、干渉、ハッキング、データの破壊または窃盗その他の不正な侵入行 為(「脆弱性問題」といいます。)によって影響を受けないことを保証しません。当社は、脆弱性問題に起因しまたはこれに関連して生じた損害に ついて、一切責任を負いません。また、法令において認められる限りにおいて、本資料および当社ハードウェア/ソフトウェア製品について、商品 性および特定目的との合致に関する保証ならびに第三者の権利を侵害しないことの保証を含め、明示または黙示のいかなる保証も行いません。
- 8. 当社製品をご使用の際は、最新の製品情報(データシート、ユーザーズマニュアル、アプリケーションノート、信頼性ハンドブックに記載の「半導体デバイスの使用上の一般的な注意事項」等)をご確認の上、当社が指定する最大定格、動作電源電圧範囲、放熱特性、実装条件その他指定条件の範囲内でご使用ください。指定条件の範囲を超えて当社製品をご使用された場合の故障、誤動作の不具合および事故につきましては、当社は、一切その責任を負いません。
- 9. 当社は、当社製品の品質および信頼性の向上に努めていますが、半導体製品はある確率で故障が発生したり、使用条件によっては誤動作したりする 場合があります。また、当社製品は、データシート等において高信頼性、Harsh environment 向け製品と定義しているものを除き、耐放射線設計を 行っておりません。仮に当社製品の故障または誤動作が生じた場合であっても、人身事故、火災事故その他社会的損害等を生じさせないよう、お客 様の責任において、冗長設計、延焼対策設計、誤動作防止設計等の安全設計およびエージング処理等、お客様の機器・システムとしての出荷保証を 行ってください。特に、マイコンソフトウェアは、単独での検証は困難なため、お客様の機器・システムとしての安全検証をお客様の責任で行って ください。
- 10. 当社製品の環境適合性等の詳細につきましては、製品個別に必ず当社営業窓口までお問合せください。ご使用に際しては、特定の物質の含有・使用 を規制する RoHS 指令等、適用される環境関連法令を十分調査のうえ、かかる法令に適合するようご使用ください。かかる法令を遵守しないことに より生じた損害に関して、当社は、一切その責任を負いません。
- 11. 当社製品および技術を国内外の法令および規則により製造・使用・販売を禁止されている機器・システムに使用することはできません。当社製品および技術を輸出、販売または移転等する場合は、「外国為替及び外国貿易法」その他日本国および適用される外国の輸出管理関連法規を遵守し、それらの定めるところに従い必要な手続きを行ってください。
- 12. お客様が当社製品を第三者に転売等される場合には、事前に当該第三者に対して、本ご注意書き記載の諸条件を通知する責任を負うものといたします。
- 13. 本資料の全部または一部を当社の文書による事前の承諾を得ることなく転載または複製することを禁じます。
- 14. 本資料に記載されている内容または当社製品についてご不明な点がございましたら、当社の営業担当者までお問合せください。
- 注 1. 本資料において使用されている「当社」とは、ルネサス エレクトロニクス株式会社およびルネサス エレクトロニクス株式会社が直接的、間接的 に支配する会社をいいます。
- 注2. 本資料において使用されている「当社製品」とは、注1において定義された当社の開発、製造製品をいいます。

(Rev.5.0-1 2020.10)

#### 本社所在地

〒135-0061 東京都江東区豊洲 3-2-24 (豊洲フォレシア) www.renesas.com

#### 商標について

ルネサスおよびルネサスロゴはルネサス エレクトロニクス株式会社の 商標です。すべての商標および登録商標は、それぞれの所有者に帰属 します。

#### お問合せ窓口

弊社の製品や技術、ドキュメントの最新情報、最寄の営業お問合せ窓 ロに関する情報などは、弊社ウェブサイトをご覧ください。 www.renesas.com/contact/